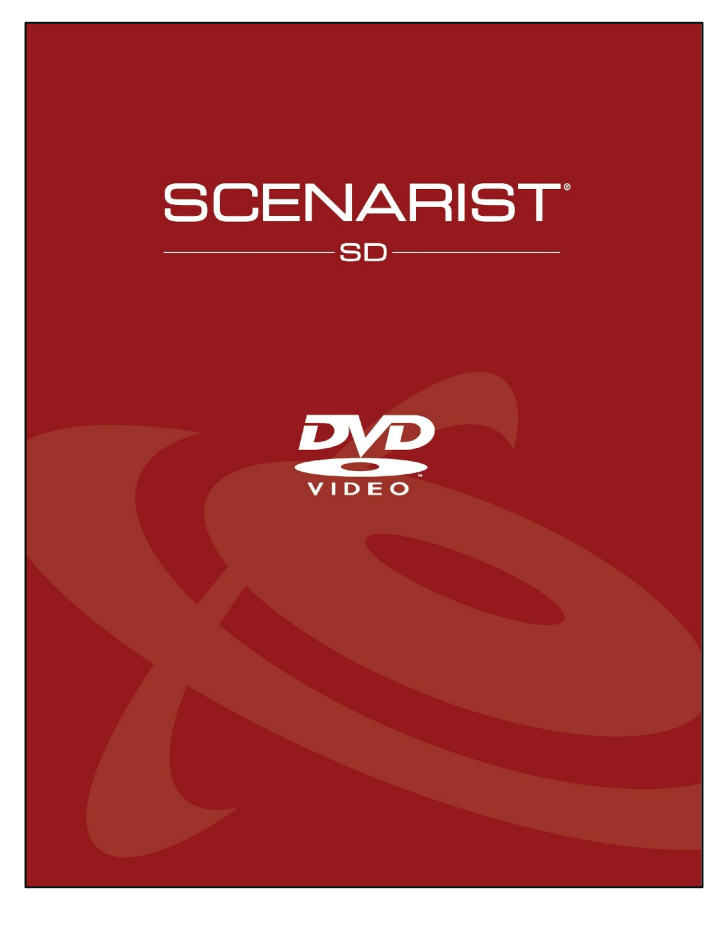

### クイックスタート チュートリアル

Scenarist SDを使用して、4つのビデオと「すべて再生」 機能を備えたシンプルなDVDタイトルを作成します。

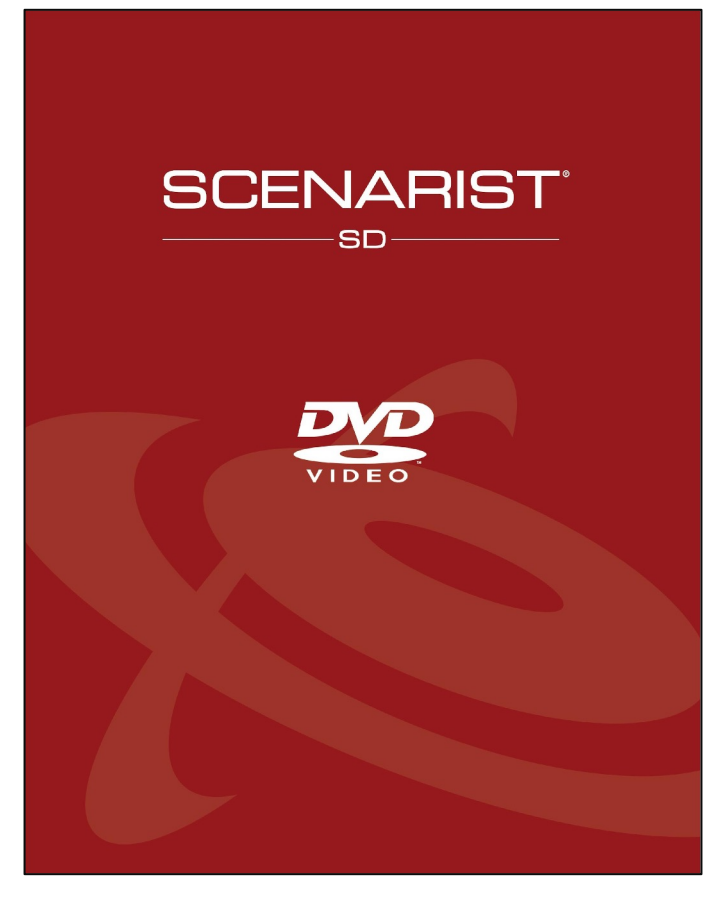

#### Welcome!

このクイックスタートチュートリアルでは、ドラッ グアンドドロップによるマウスの動きを使用して非 常に単純なDVDビデオをプログラムし、完成したタ イトルをDVD書き込み可能ディスクにエクスポート する方法を学習します。

Scenarist SDは、世界中で商業的にリリースされている DVDの大部分を作成するために使用される、非常に強力 で柔軟なツールセットです。 Scenarist SDは非常に複雑 ですが、このチュートリアルで作成方法を説明するよう な単純なタイトルを作成する場合にも、非常に高速で簡 単に使用できるため、怖がらないでください。

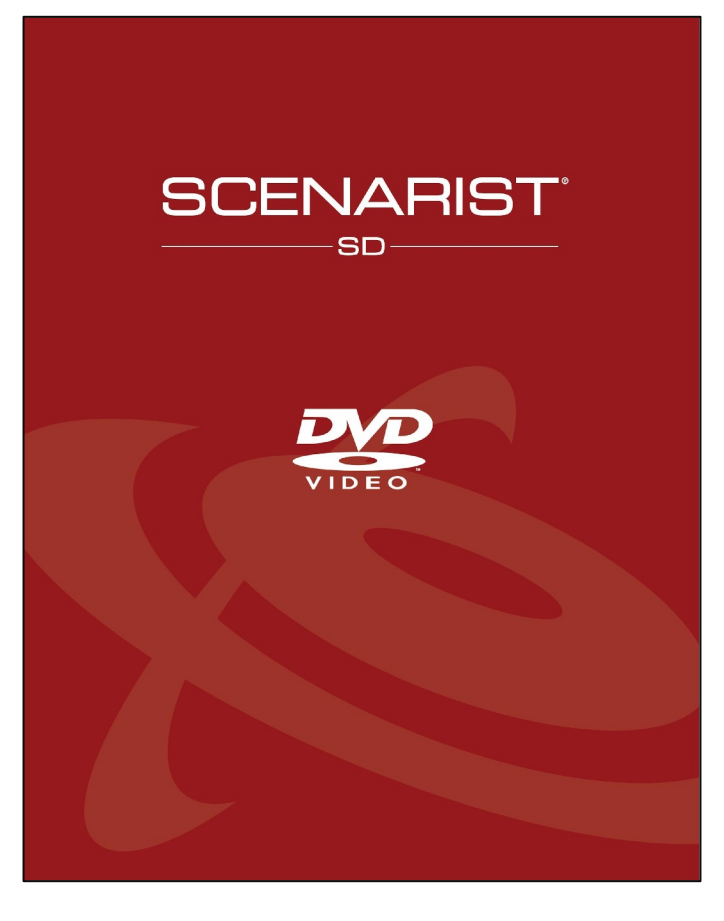

#### これらのものが必要になります…。

- 1. コンピューターで実行されているScenaristSDv5以降
- 2. Scenarist Training Assets ( $\sim$ 40MB $\mathcal{O}\mathcal{A}$ )
- 3. オプションのDVDバーナー、書き込みソフトウェア
  - (ImgBurn \*など)、および一部のDVDブランクメディア
- 4. オプションのソフトウェアプレーヤー (Cyberlink \* PowerDVD)

トレーニングアセット:連絡先info@stayconnecteddx.com

# CONTENTS

| このチュートリアルに必要なもの                  | 3      |
|----------------------------------|--------|
| アセットの設定                          | 5-6    |
| デフォルトのプロジェクト設定                   | 7-8    |
| トラックエディタービデオファイルのインポート           | 9      |
| トラックエディタ–トラックへのオーディオの追加          | 10     |
| トラックエディタ–メニューPhotoshopファイルのインポート | 11-12  |
| シナリオエディタ-メニュー言語の追加               | 13-15  |
| シナリオエディター–最初のPGC設定               | <br>16 |
| シナリオエディター-タイトルフォルダーの命名           | 17     |
| シナリオエディタークリップタイトルへのトラックの追加       | <br>18 |
| シナリオエディター-新しいタイトルの追加(プレイリスト)     | 19     |
| シナリオエディター–プレイリストタイトルへのトラックの追加    | 20     |
| シナリオエディタ-メニューボタンの接続              | 21-23  |
| シナリオエディター-ナビゲーションの追加             | 24-25  |
| シミュレーション-DVDプログラミングのテスト          | 26     |
| シミュレーション-ナビゲーションコントロール           | 27-28  |
| レイアウトエディタ–完成したDVDのエクスポート         | 29-30  |
| ソフトウェアプレーヤーでDVDを再生する             | 31     |
| DVDを空のメディアに書き込む                  | 32     |

#### アセットの設定

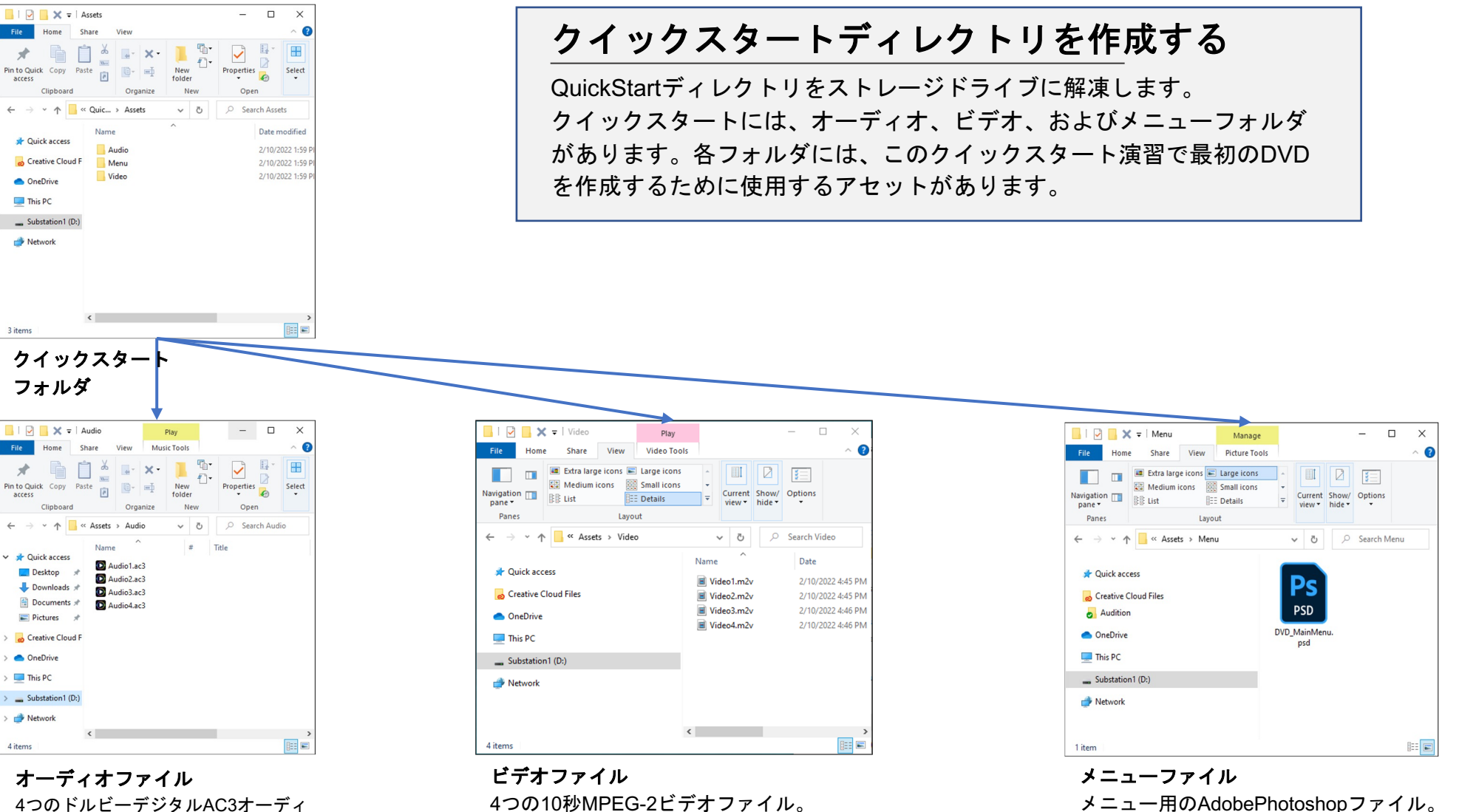

4つのドルビーデジタルAC3オーディ オファイル。 4つのビデオのそれぞれに1つあります

メニューには5つのボタンがあります。

アセットの設定

| Scenario | Path |  | Status |
|----------|------|--|--------|
|          |      |  |        |
|          |      |  |        |
|          |      |  |        |
|          |      |  |        |
|          |      |  |        |
|          |      |  |        |

[New]をクリックします

| New Project Setup                         | ×              |
|-------------------------------------------|----------------|
| Please select a template for your project |                |
| Template List                             | ОК             |
| defaultNTSC                               |                |
| defaultPAL                                | Cancel         |
|                                           |                |
|                                           |                |
|                                           |                |
|                                           |                |
|                                           |                |
|                                           |                |
|                                           | Project Winord |
|                                           | Floject wizaru |

[defaultNTSC]をクリックします

| Save As                                                            |                               |   |      |   |      |           | ×                            |
|--------------------------------------------------------------------|-------------------------------|---|------|---|------|-----------|------------------------------|
| ← → • ↑ <mark> </mark>                                             | Substation1 (D:) > QuickStart |   | ~    | õ |      | uickStart |                              |
| Organize 🔻 Ne                                                      | w folder                      |   |      |   |      |           | - ?                          |
| Quick access Desktop Downloads Documents Pictures OneDrive This PC | 9<br>9<br>9<br>9              | ^ | Name |   | ^    |           | Date modifie<br>2/10/2022 1: |
| Substation1 (D:                                                    | )                             | ~ | ۲.   |   | _    |           | >                            |
| File name:                                                         | DVD1.scn                      |   |      |   |      |           | ~                            |
| Save as type:                                                      | Scenarist File (*.scn)        |   |      |   |      |           | ~                            |
| ∧ Hide Folders                                                     |                               |   |      | ( | Save |           | ancel                        |

#### [保存]をクリックします

QuickStartフォルダーに移動します。 ファイルに「DVD1」という名前を付けます。

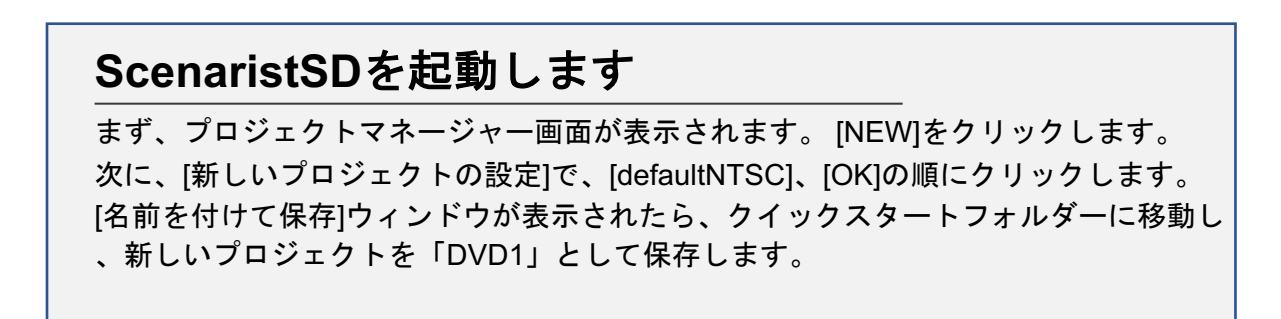

### デフォルトのプロジェクト設定

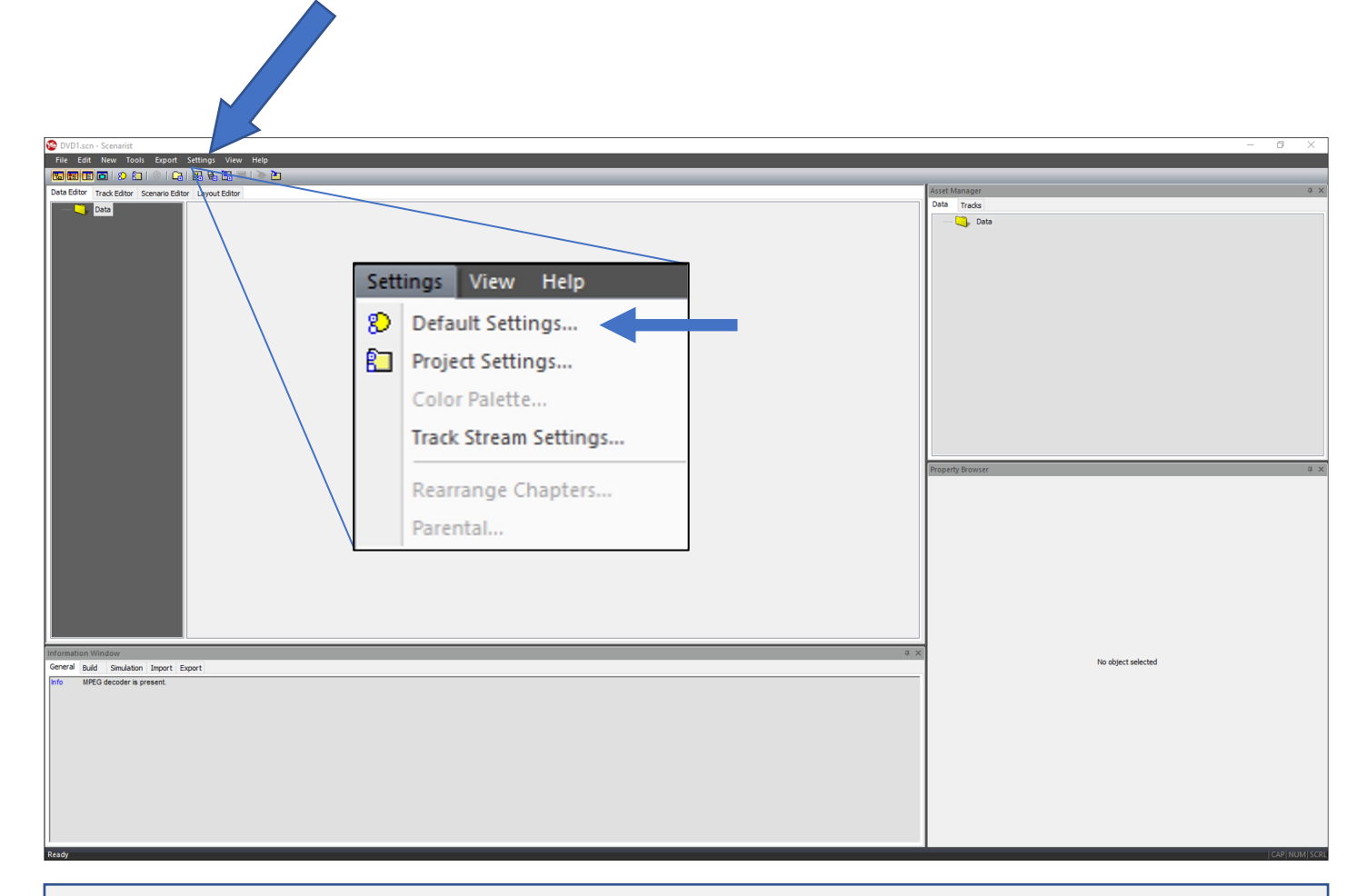

# [Settings]をクリックします

メニューから[Default Settings...]を選択します

### デフォルトのプロジェクト設定

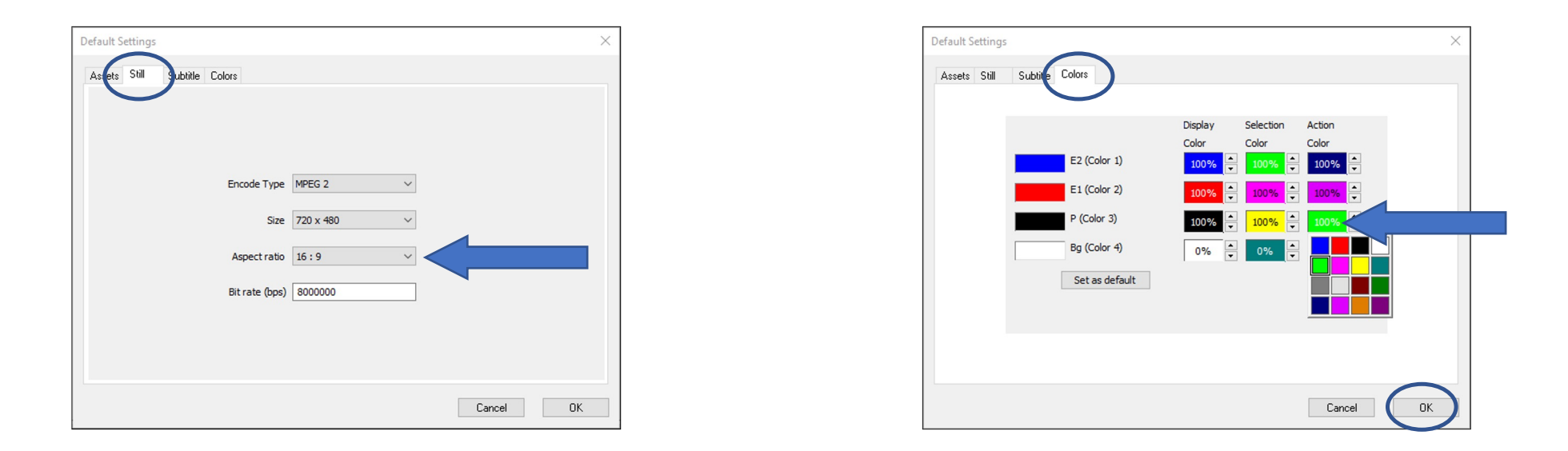

デフォルト設定タブ [still]タブを選択し、アスペクト比を[16:9]に変更します。 次に、[colors]タブをクリックし、[P(color3)の選択]を黄色の100%に、アクションを緑色の100%に変更します。 カラーウィンドウをクリックすると、カラー選択パレットが表示されます。

トラックエディター –ビデオファイルのインポート

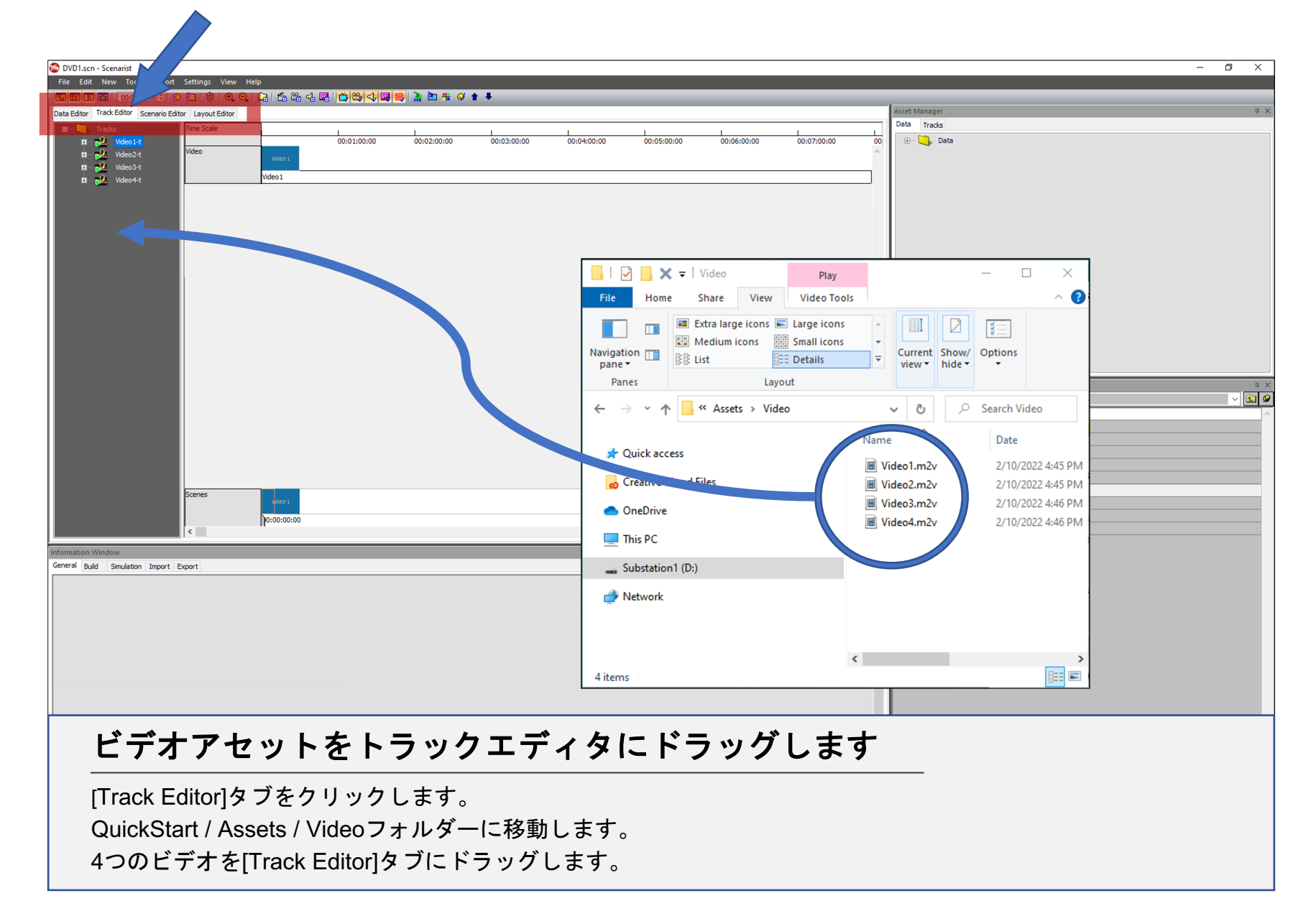

トラックエディター –トラックへのオーディオの追加

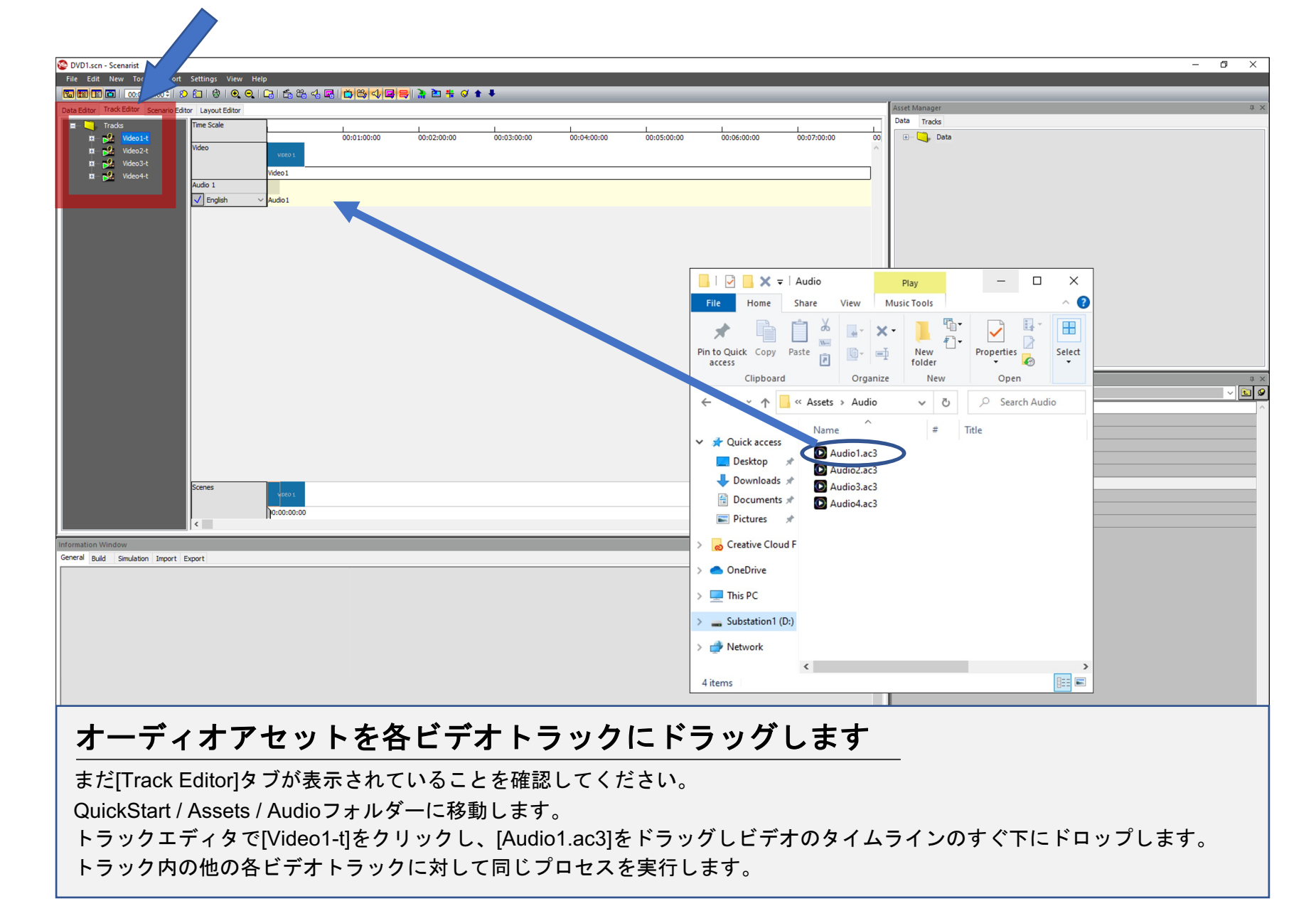

10

## トラックエディター –メニューPhotoshopファイルのインポート

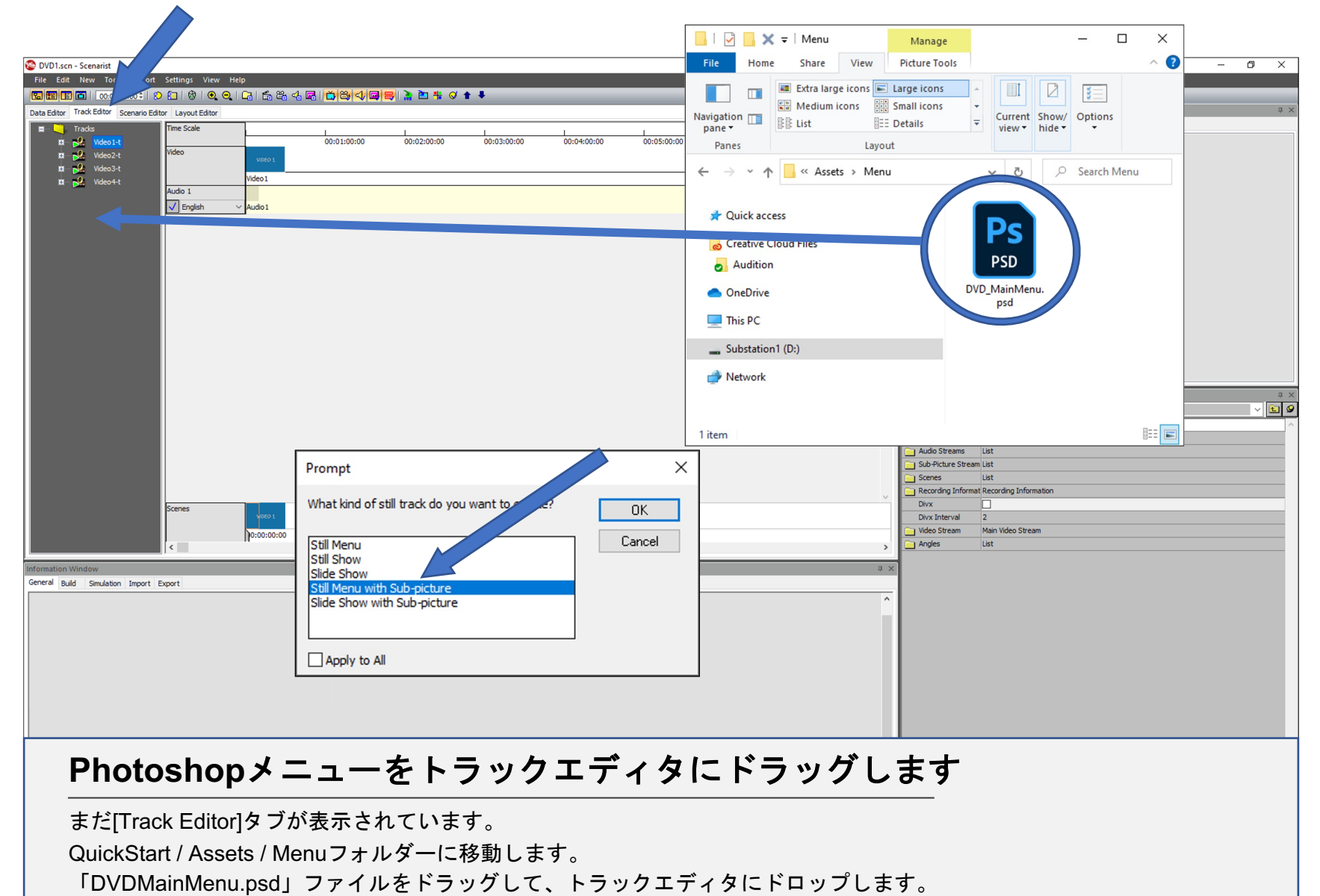

プロンプトが表示されたら[Still Menu with Sub-picture]をクリックし、[OK]をクリックします。

#### トラックエディター –メニューPhotoshopファイルのインポート

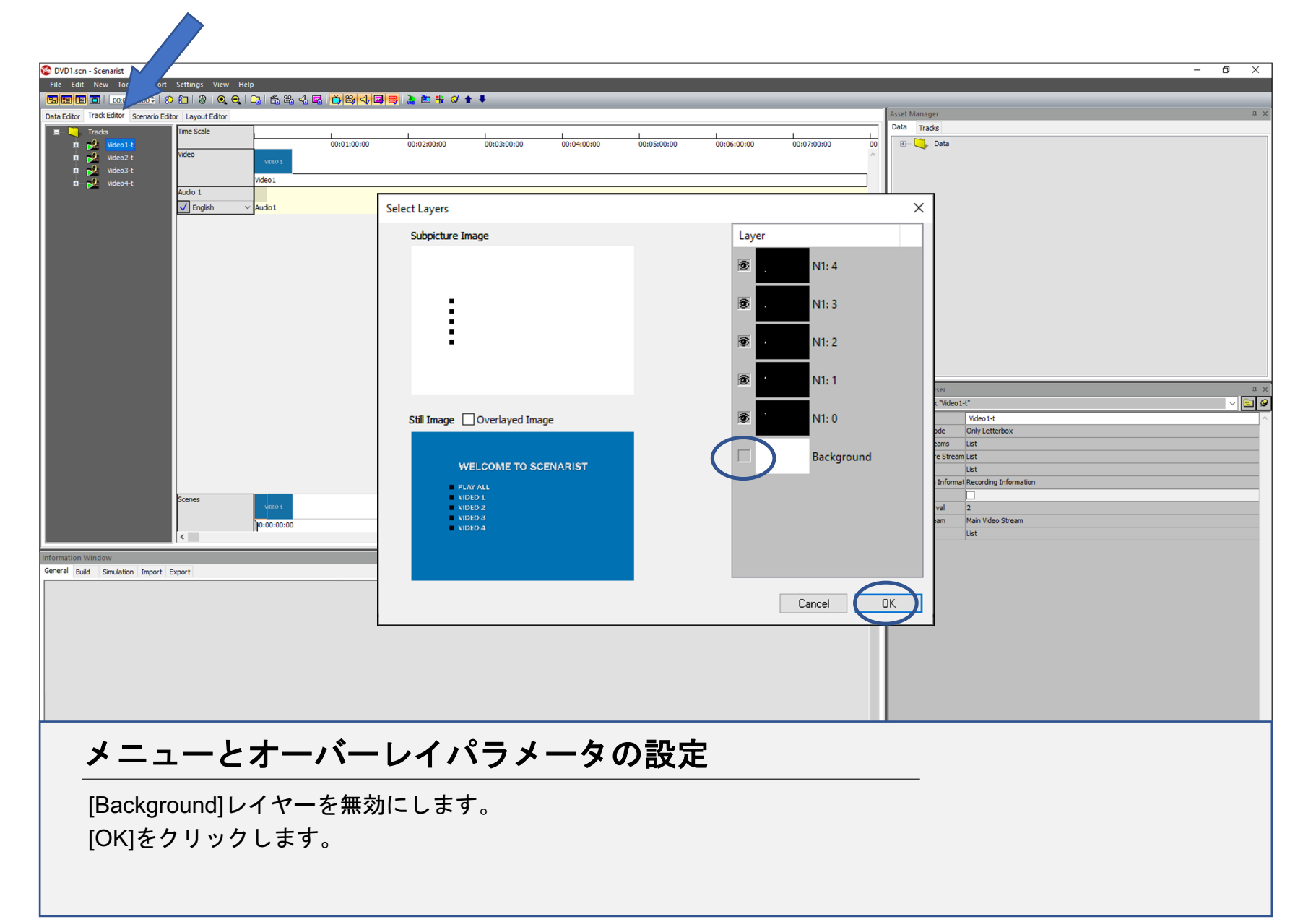

シナリオエディター –メニュー言語の追加

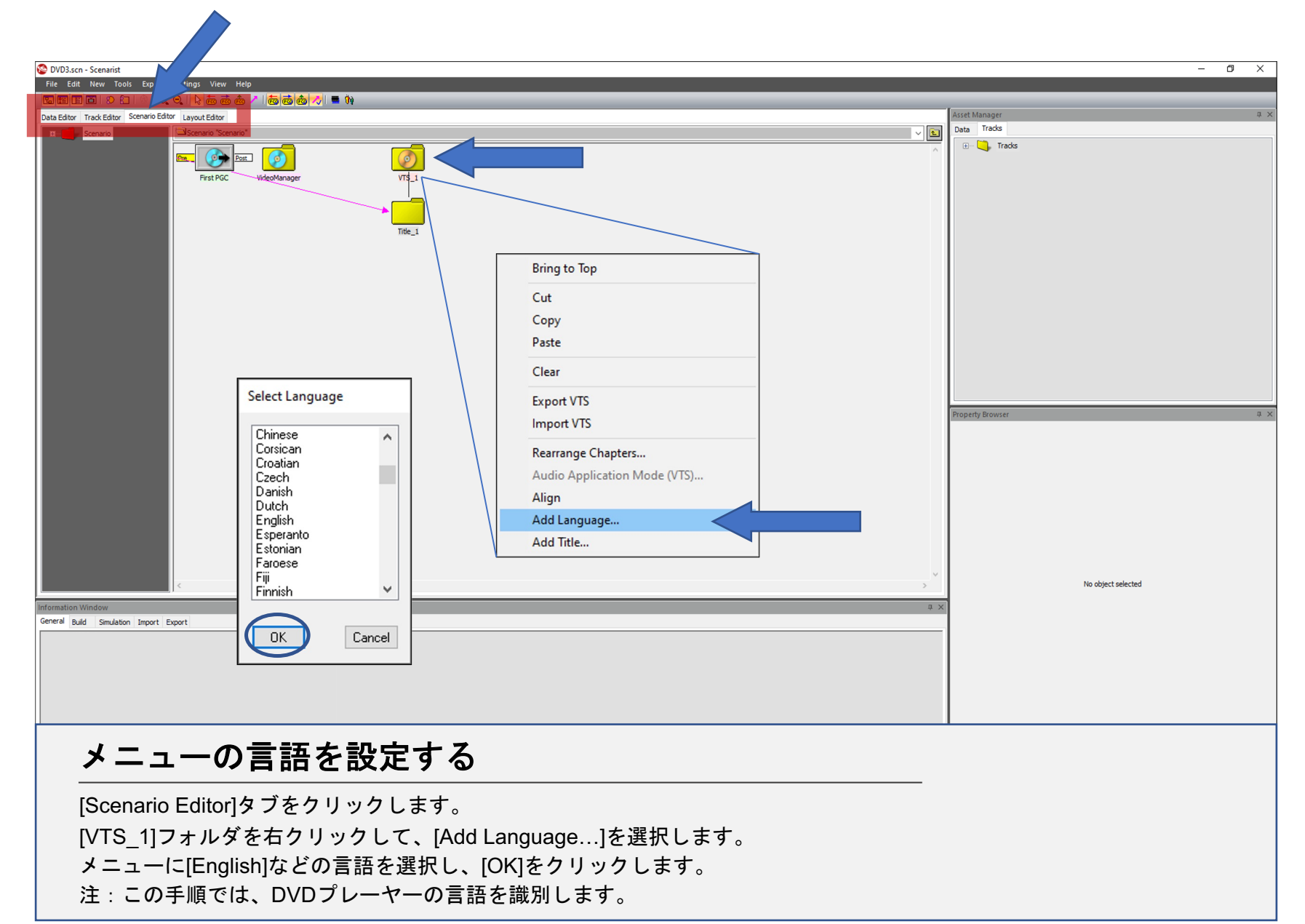

#### シナリオエディター –メニューの追加

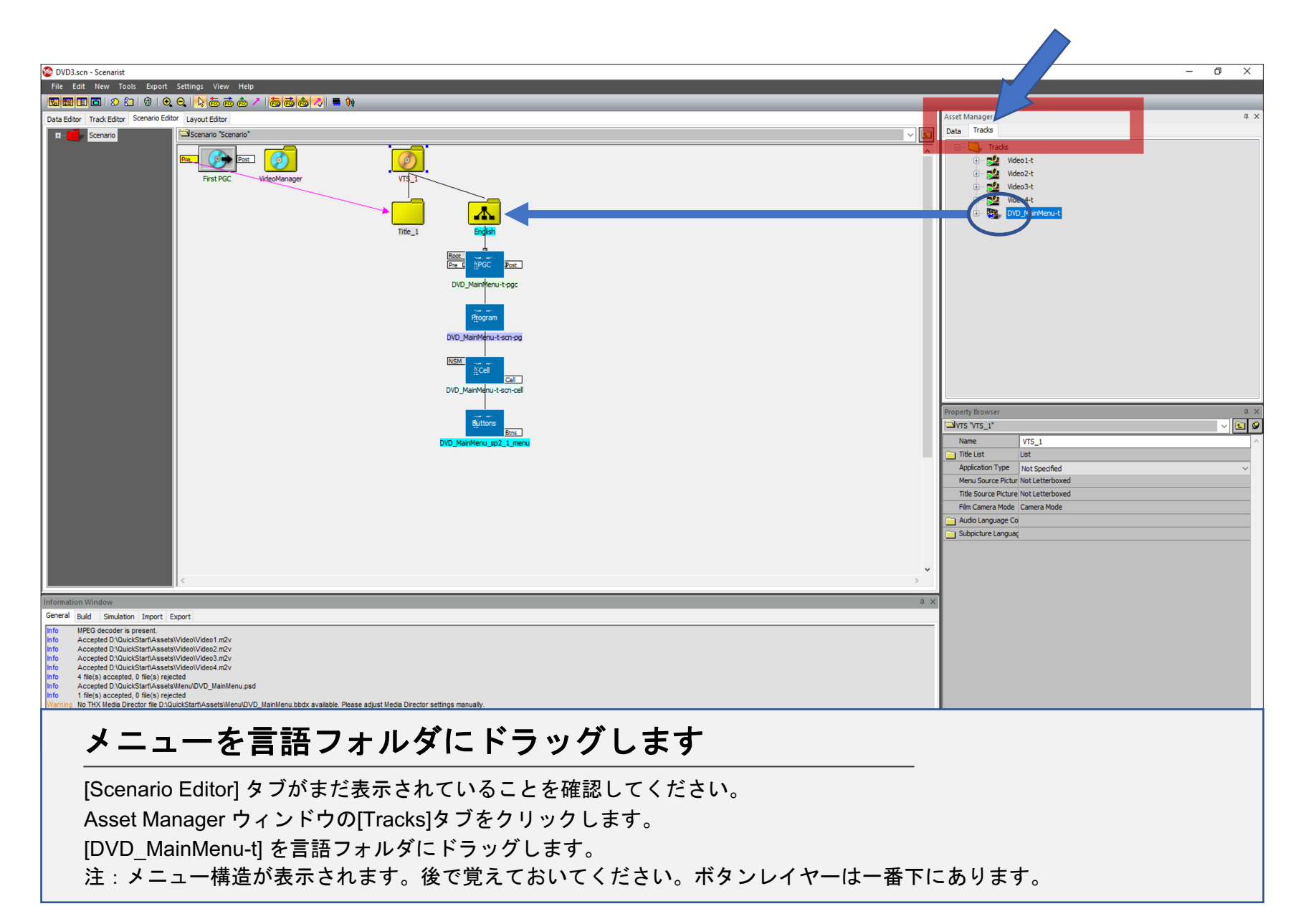

シナリオエディター –メニューの追加

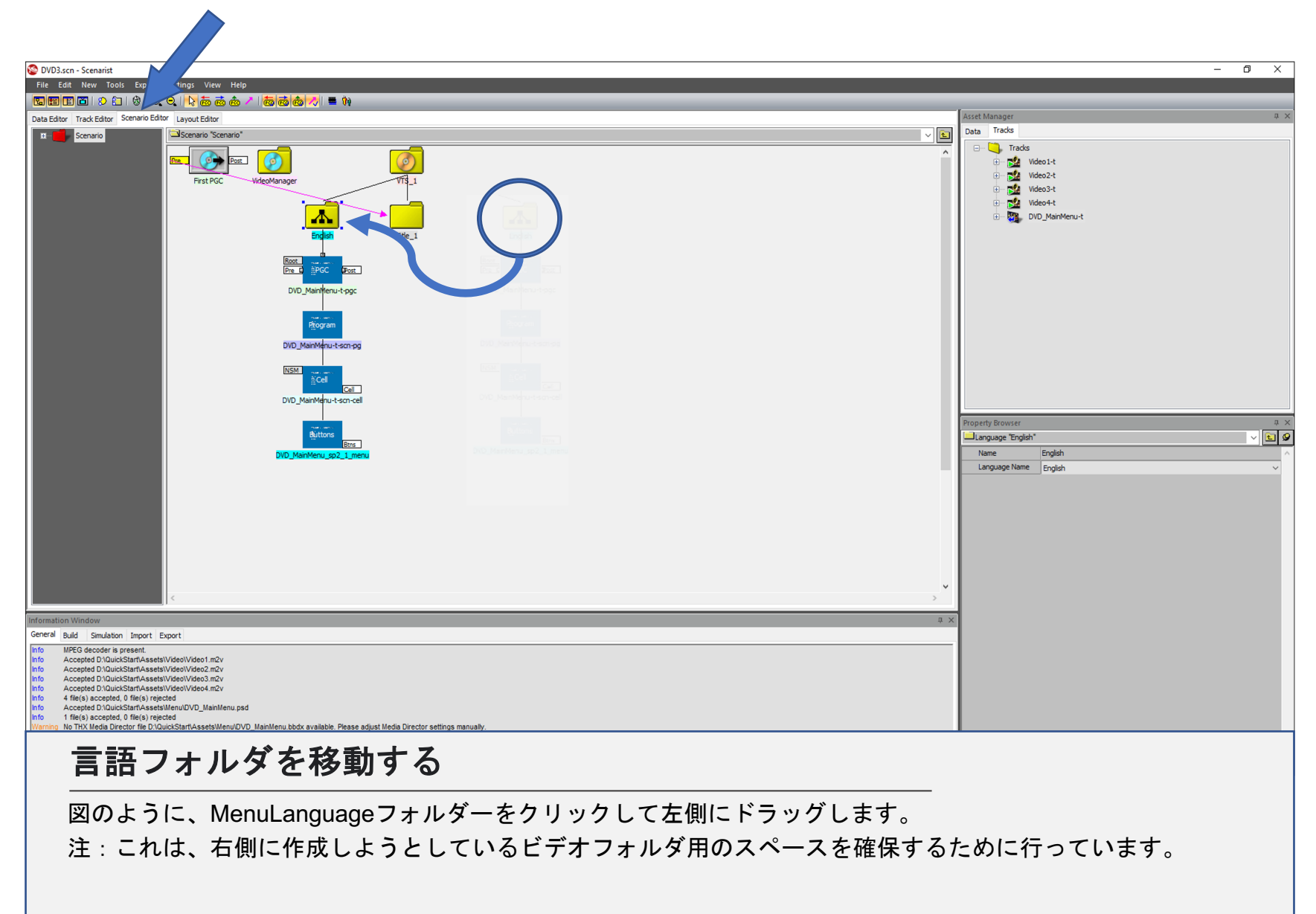

シナリオエディター –最初のPGC設定

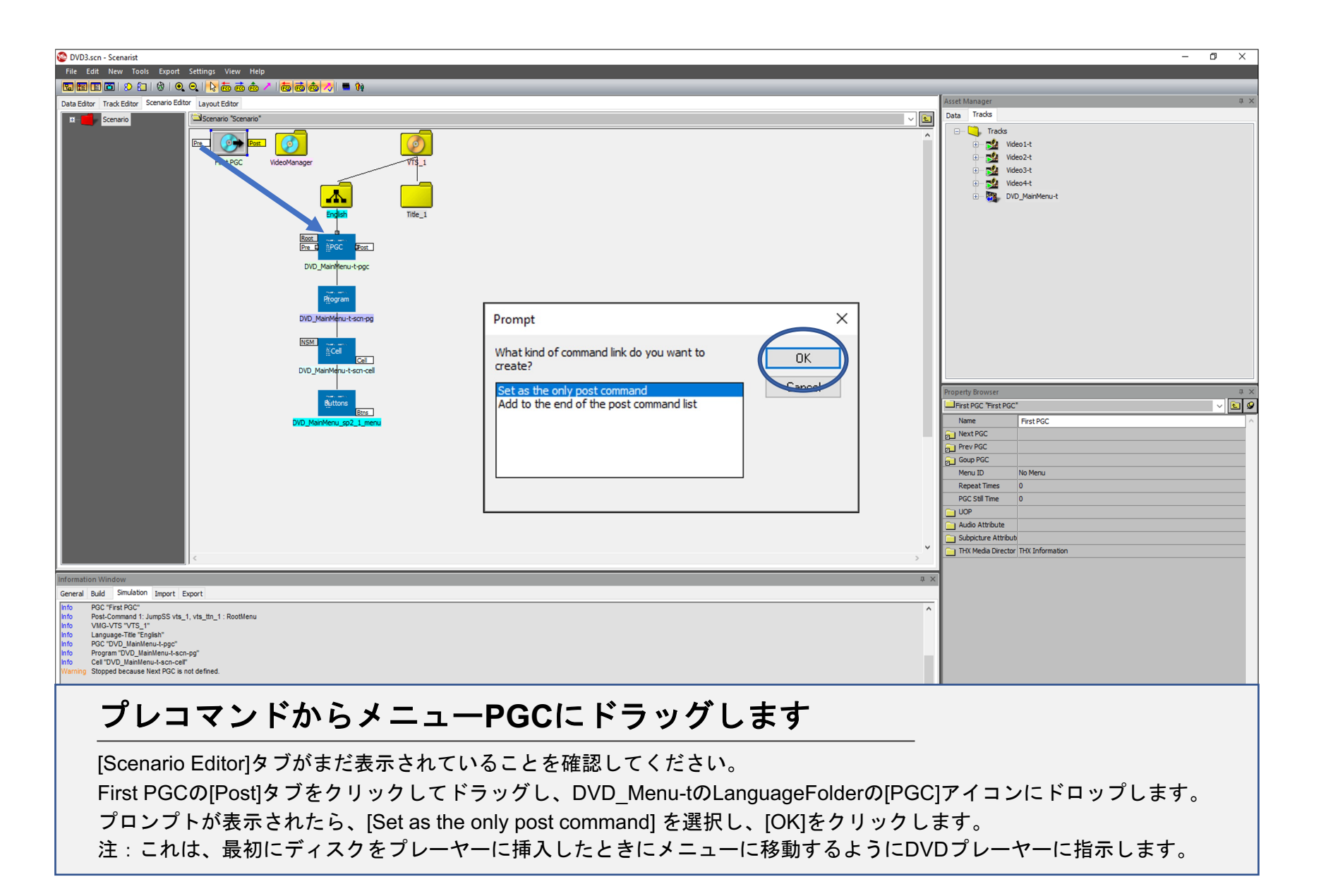

16

## シナリオエディタ ー \_タイトルフォルダーの命名

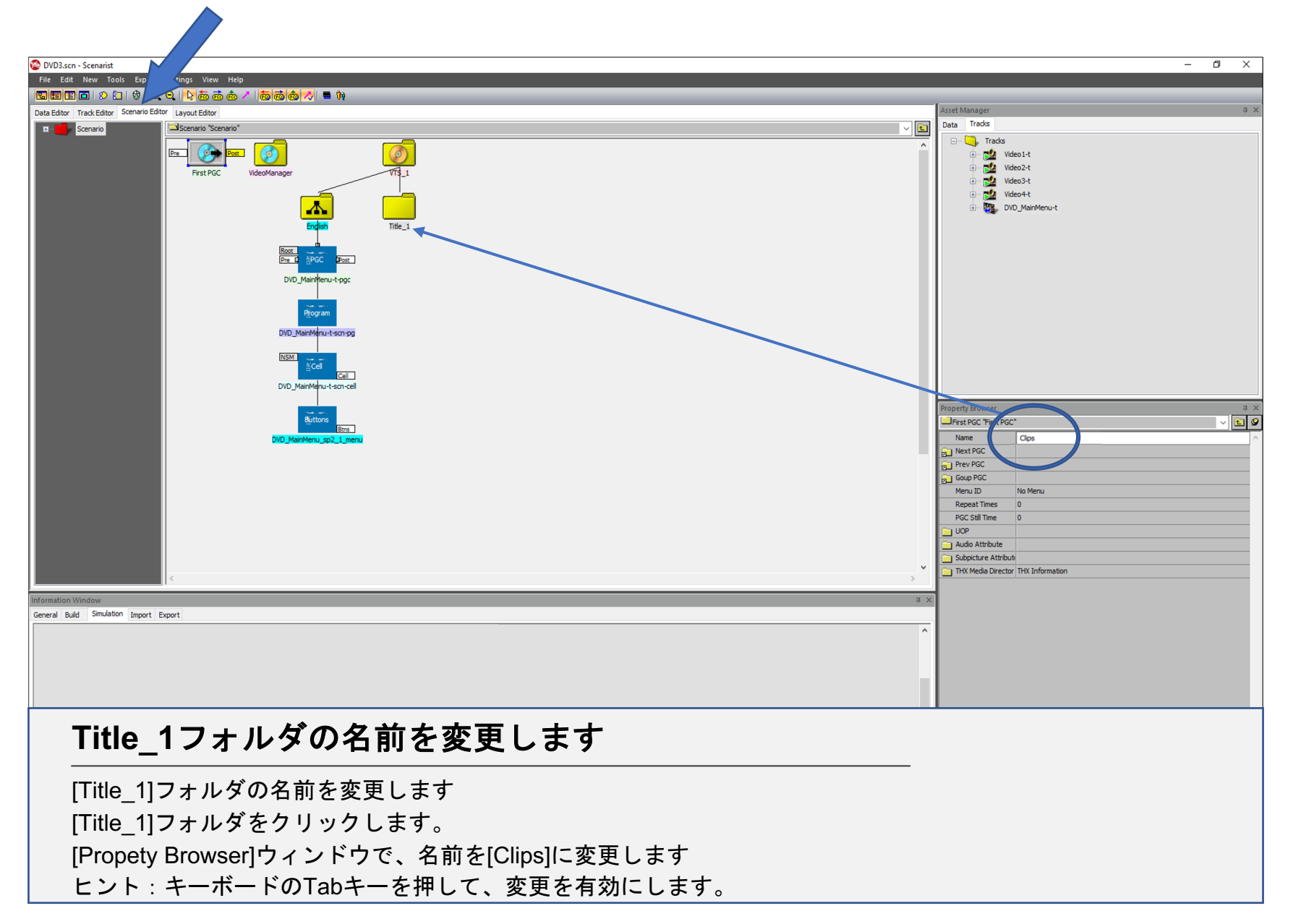

## シナリオエディター -クリップタイトルへのトラックの追加

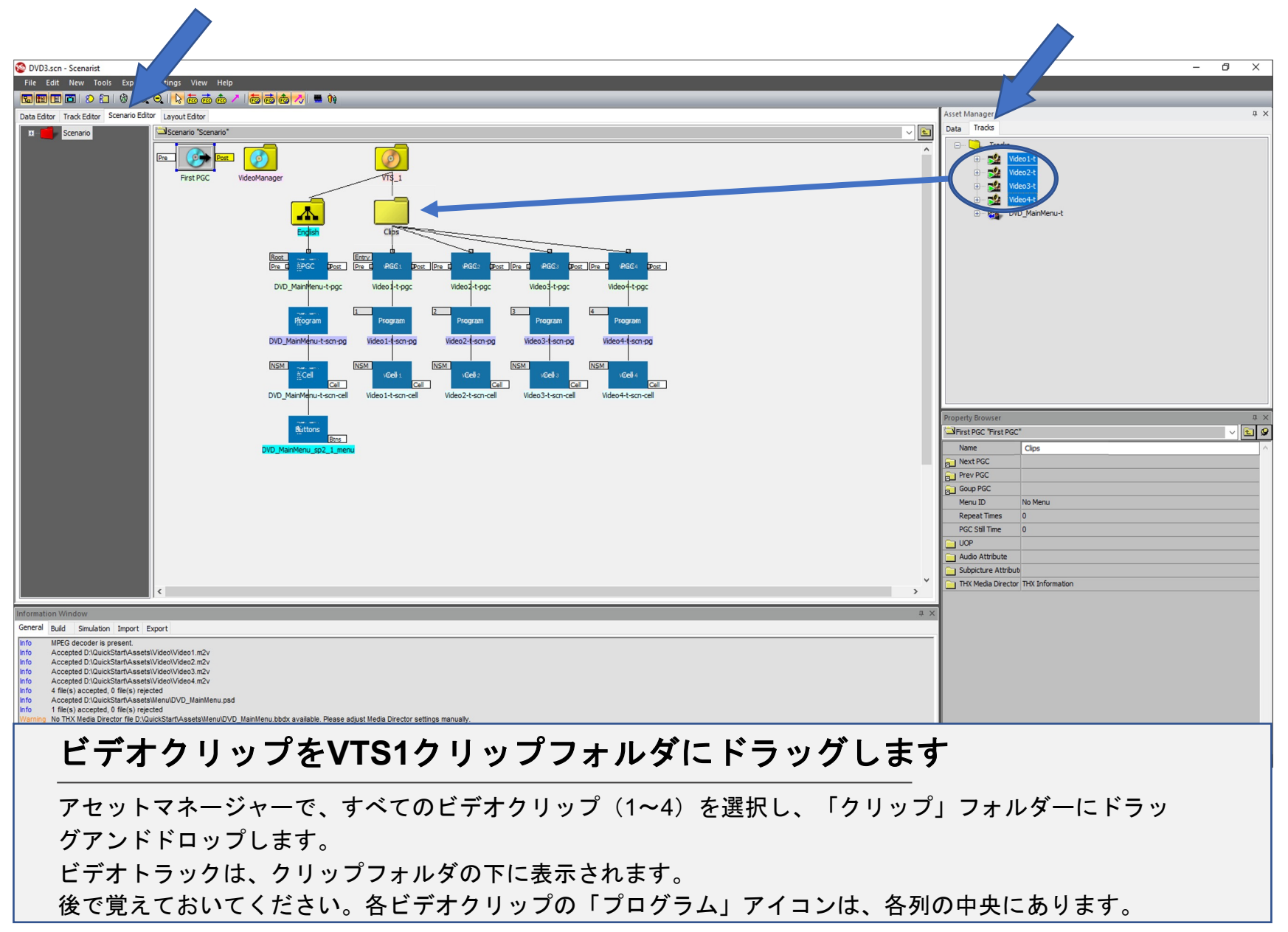

# シナリオエディター —新しいタイトルの追加(プレイリスト)

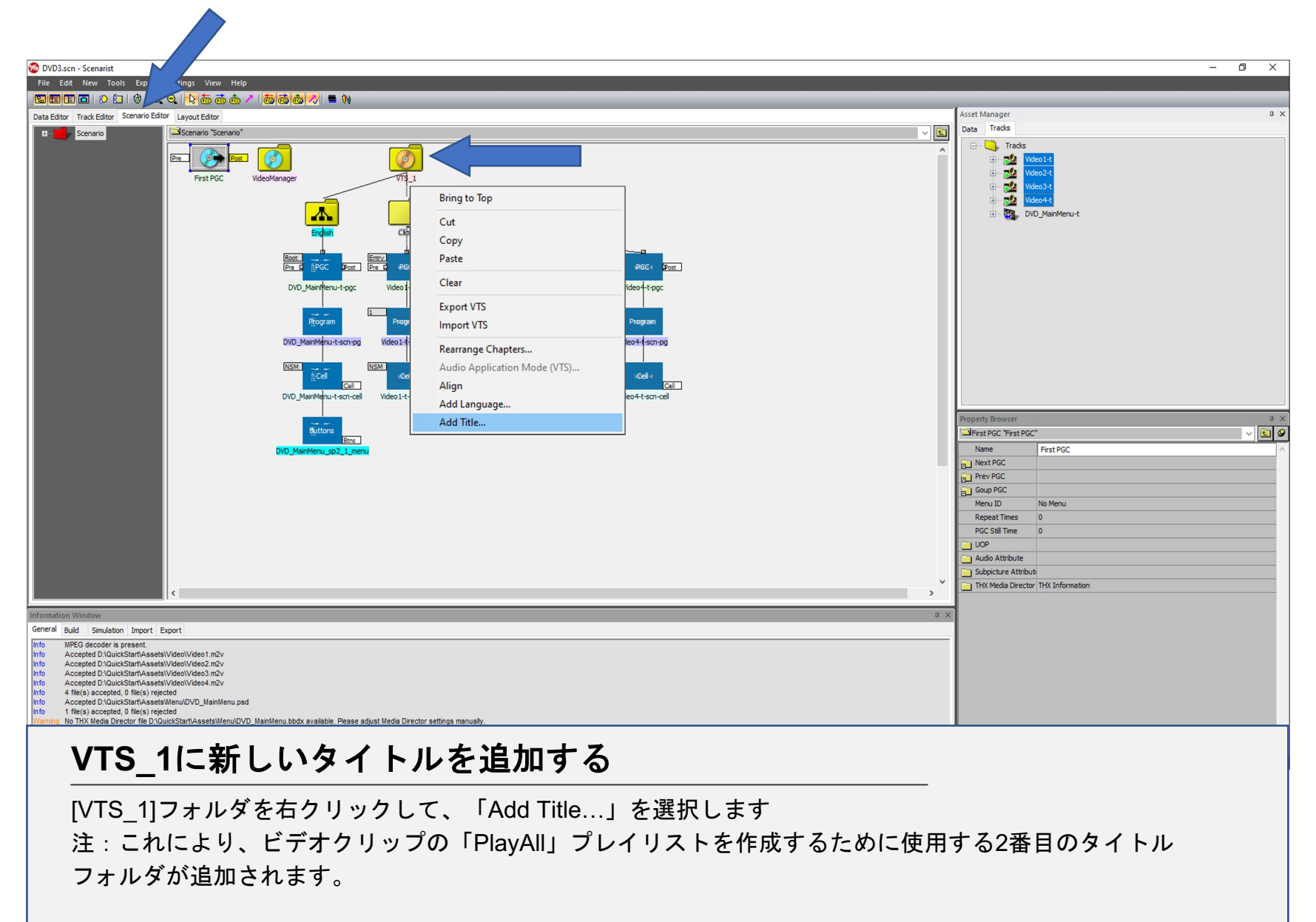

## シナリオエディター –プレイリストタイトルへのトラックの追加

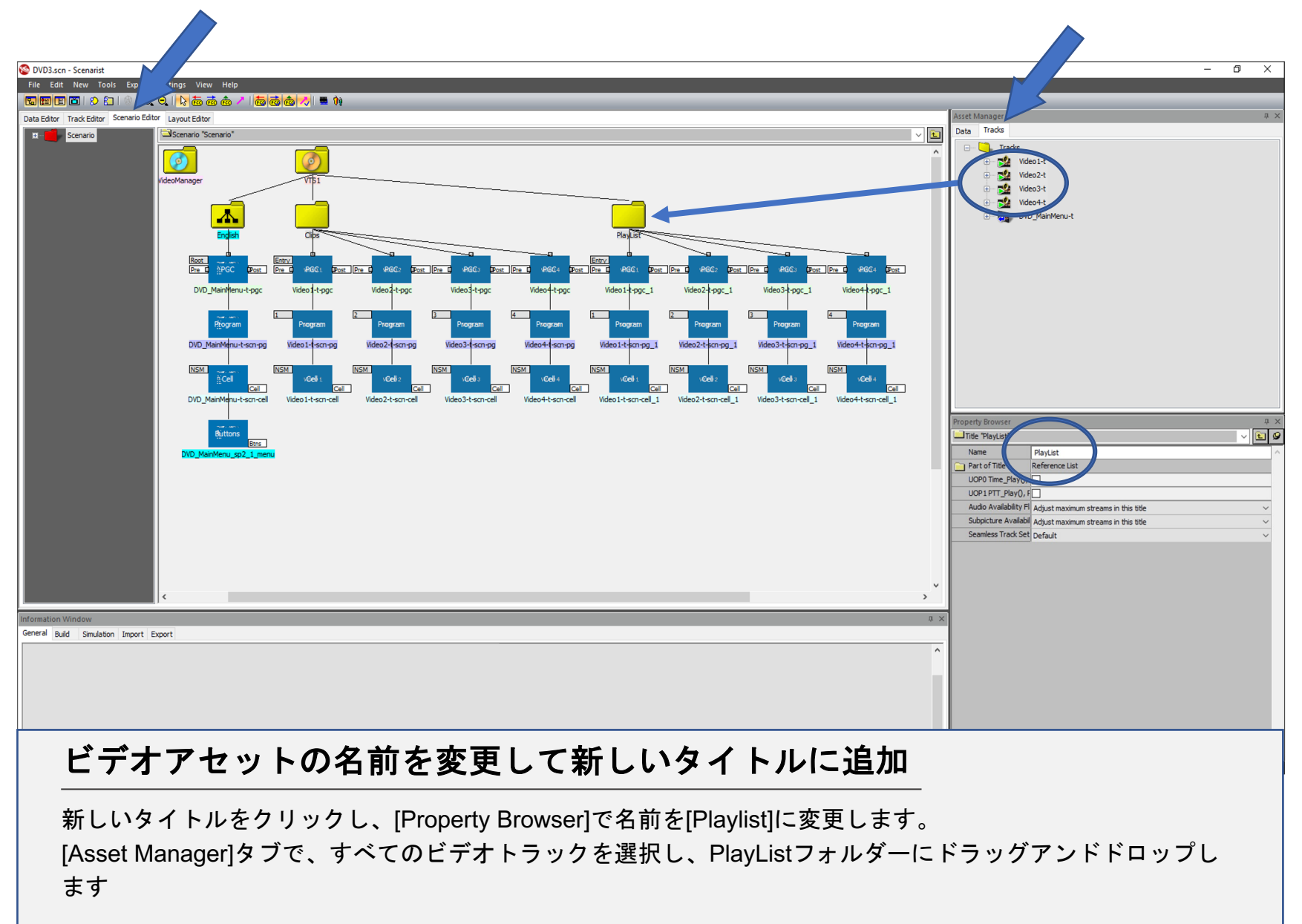

シナリオエディター -メニューボタンの接続

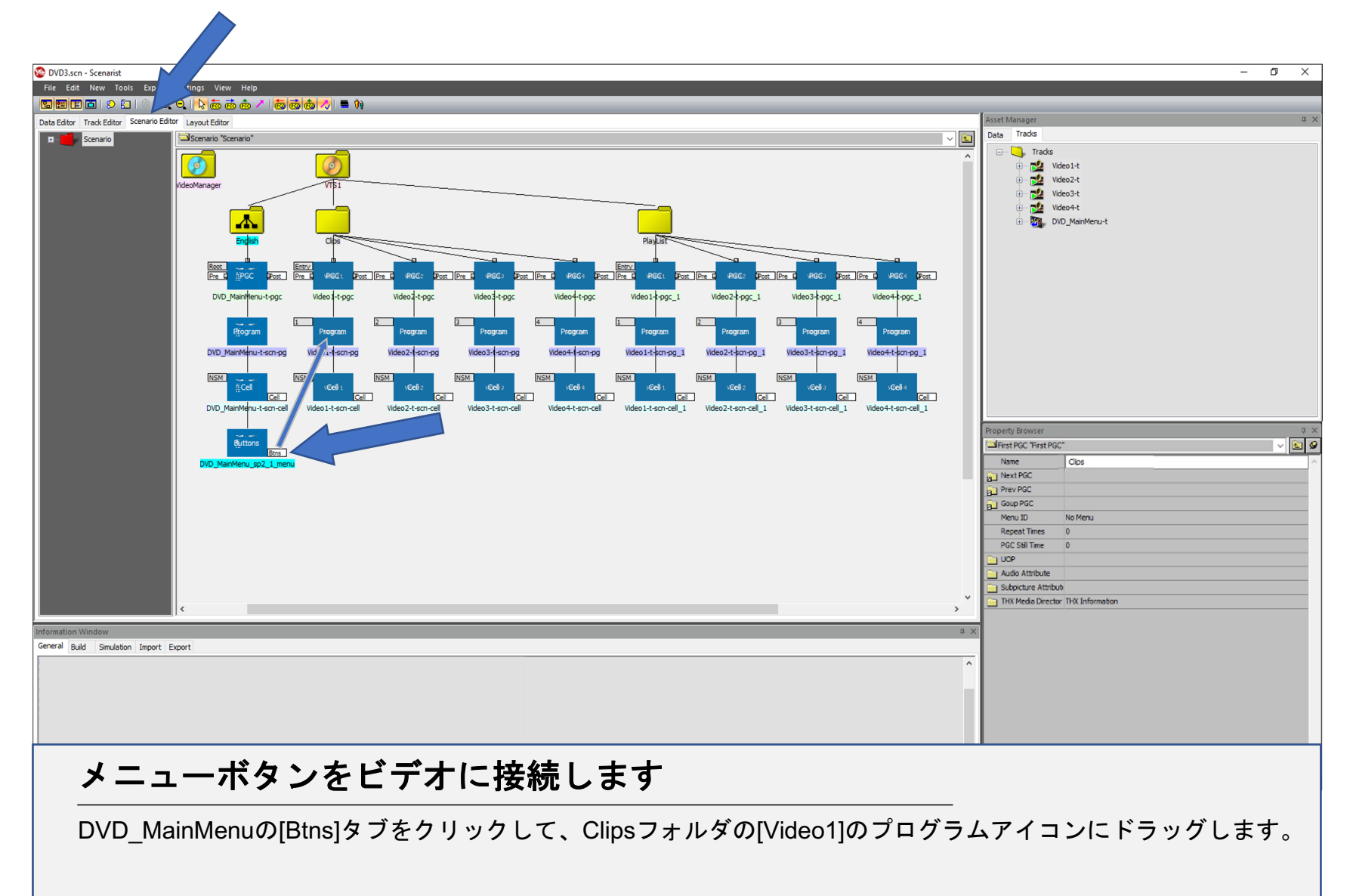

#### シナリオエディター –メニューボタンの接続

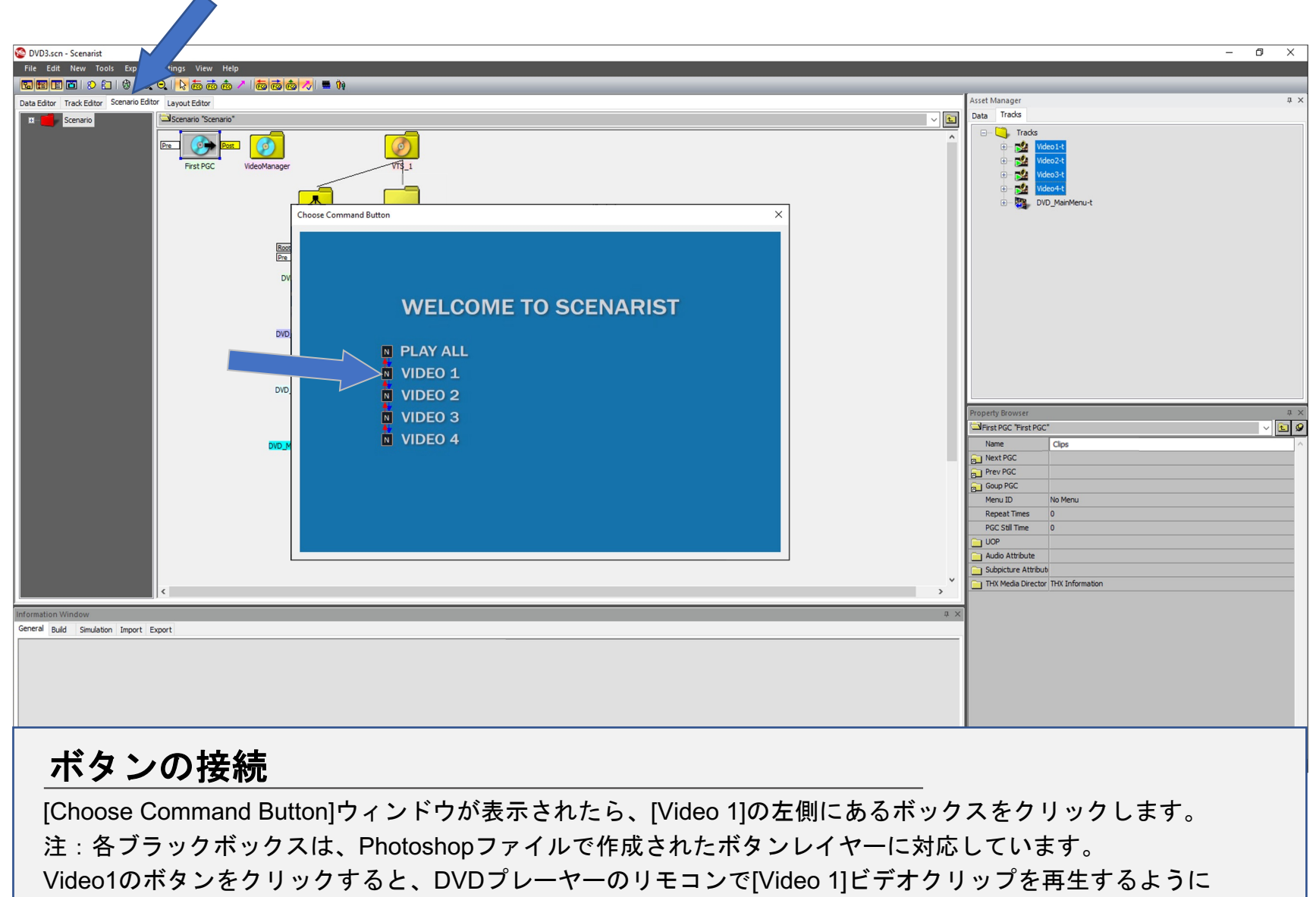

メニューボタンに命令します。

シナリオエディター -メニューボタンの接続

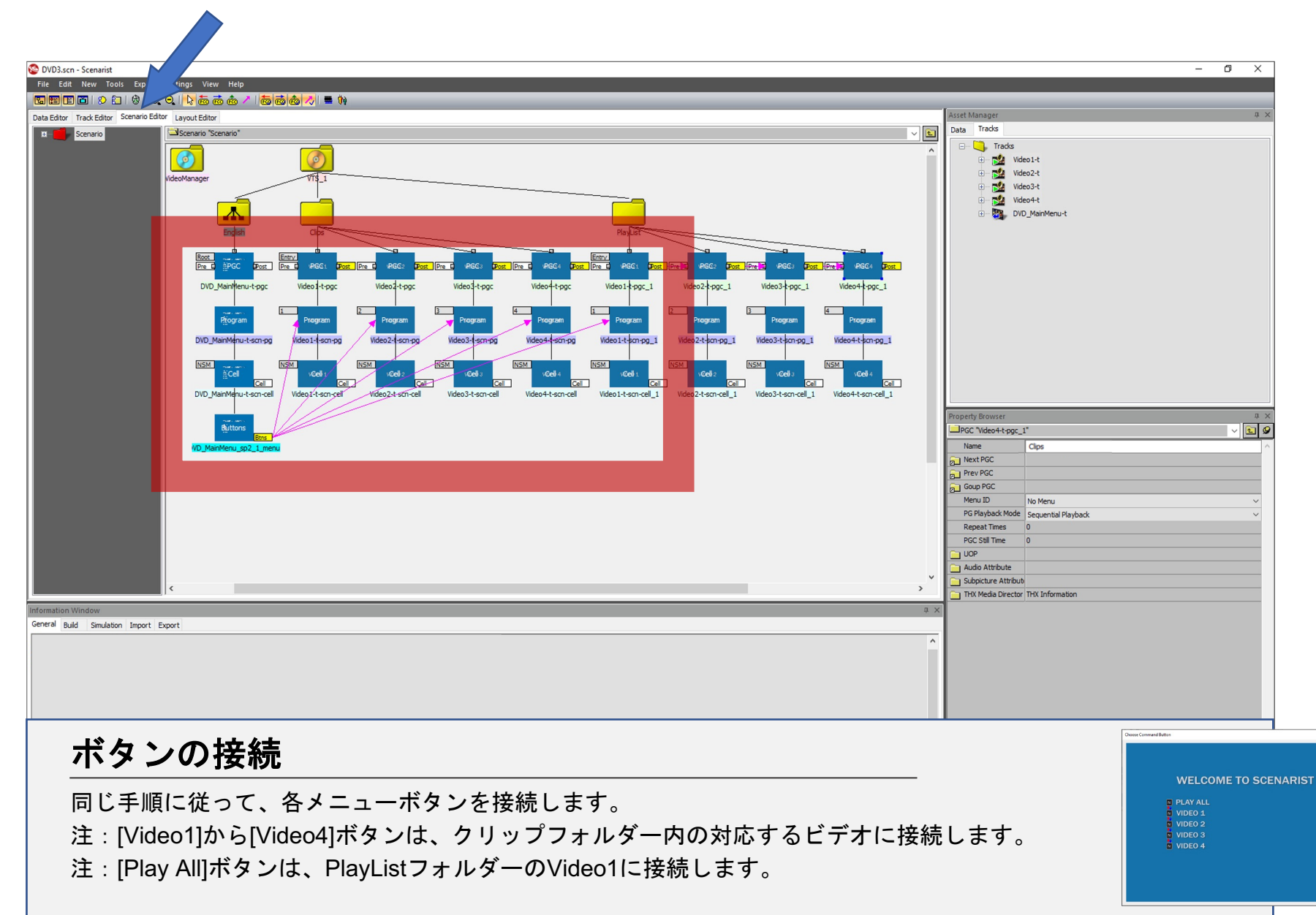

## シナリオエディター –ナビゲーションの追加

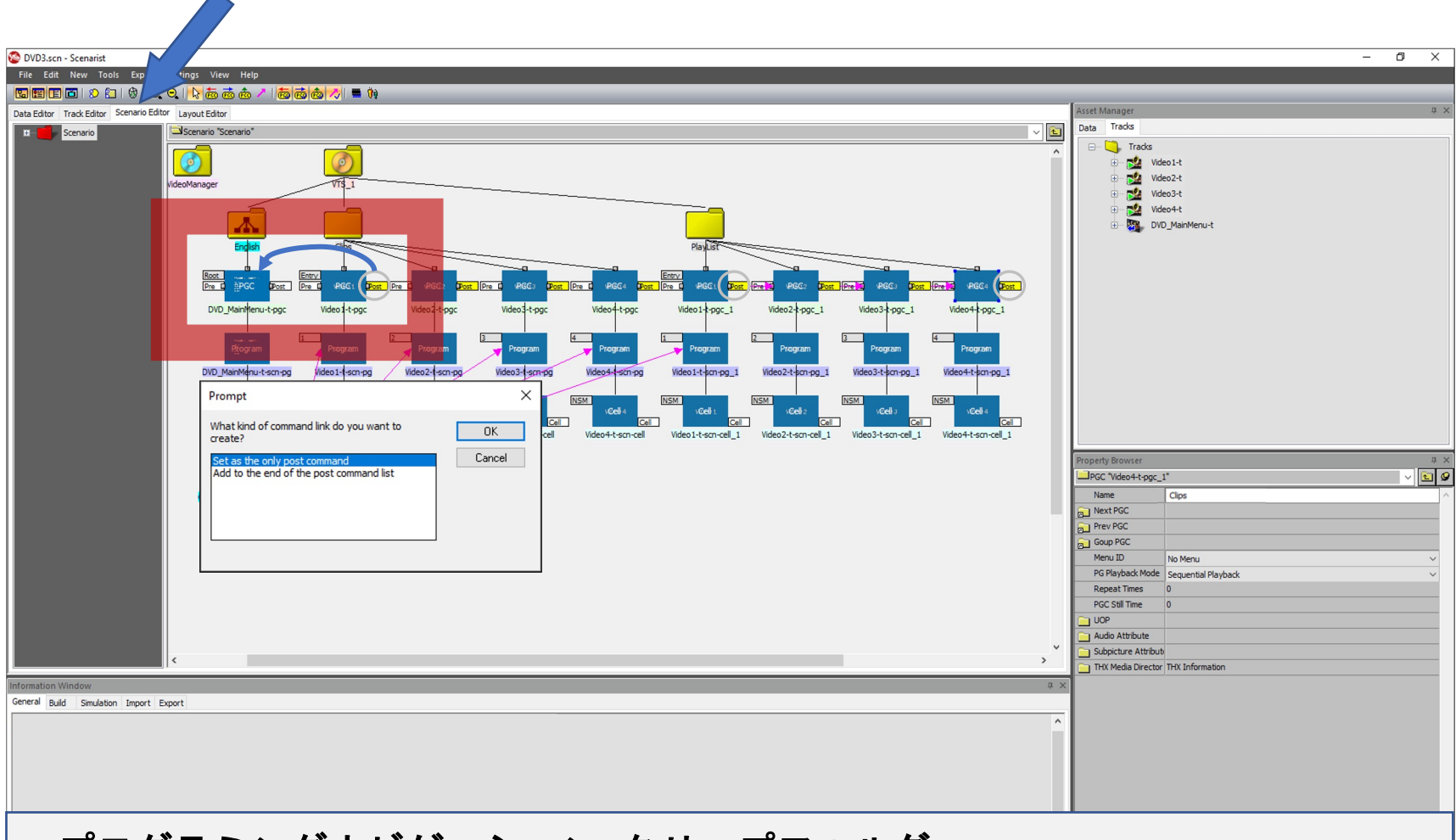

#### プログラミングナビゲーション-クリップフォルダ

Video1の[PGC]アイコンの[Post]タブをクリックしてドラッグし、DVD\_MainMenuPGCアイコンにドロップします。 プロンプトが表示されたら、[Set as the only post command]を選択し、[OK]をクリックします。 注:これにより、ビデオ1の再生が終了した後、プレーヤーにメニューに戻るように指示されます。 重要:ClipsフォルダーのVideo2、Video3、およびVideo4についても同じ手順に従ってください。

## シナリオエディター -ナビゲーションの追加

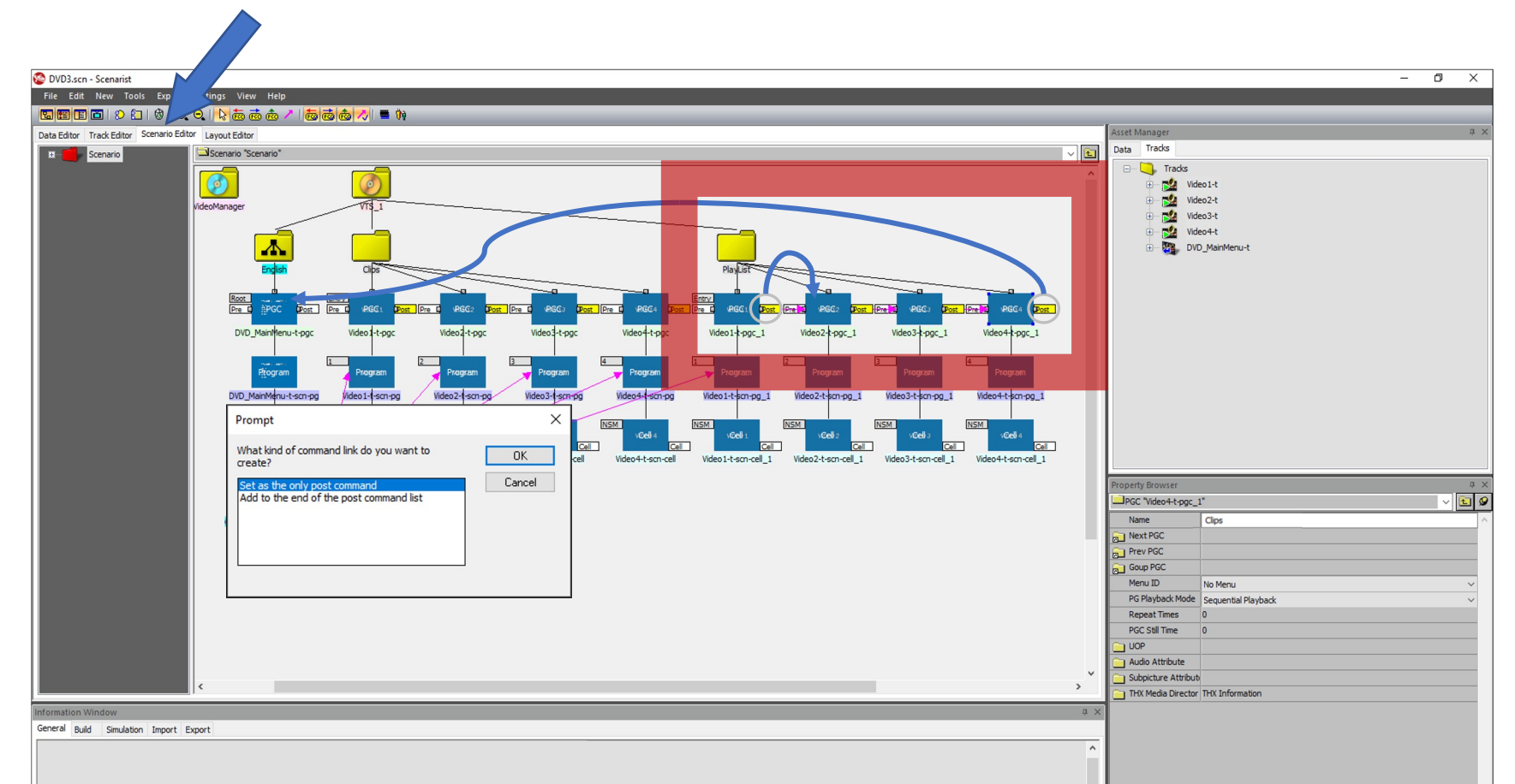

#### プログラミングナビゲーション –プレイリストフォルダ

プレイリストフォルダにあるVideo1の[PGC]アイコンの[Post]タブをクリックしてドラッグし、Video2のPGCアイコンを ドロップします。プロンプトが表示されたら、[Set as the only post command]を選択し、[OK]をクリックします。 ビデオ2とビデオ3についても同じ手順に従います。ビデオ4ではありません。 Video4の[Post]タブで、DVD\_MainMenuのPCGアイコンをクリック、ドラッグアンドドロップします。通常どおり プロンプトを設定します。 注:これらのコマンドは、プレーヤーを順番に設定します。すべてのビデオを再生し、その後メニューに戻ります。

シミュレーション -DVDプログラミングのテスト

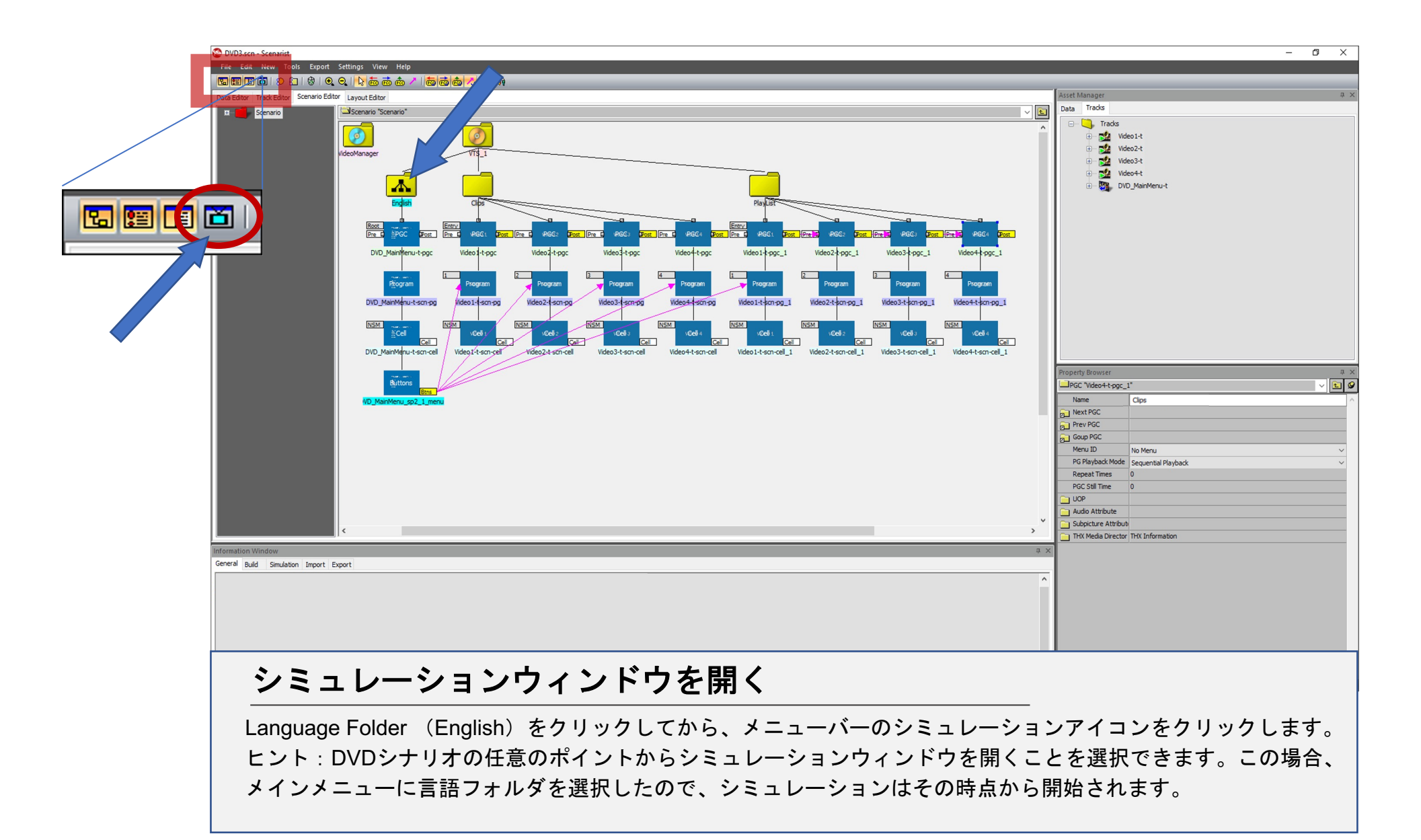

シミュレーション -ナビゲーションコントロール

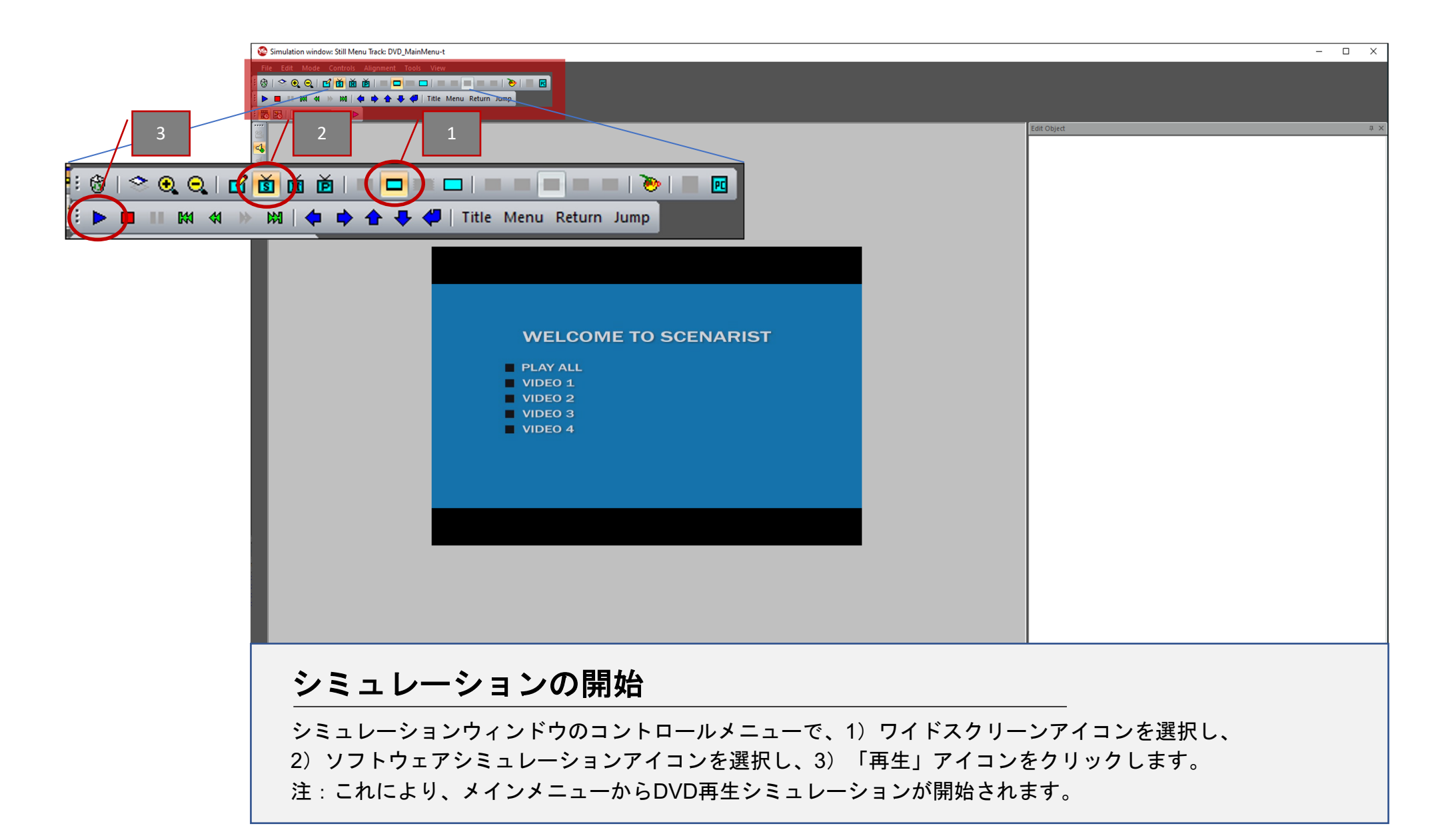

シミュレーション -ナビゲーションコントロール

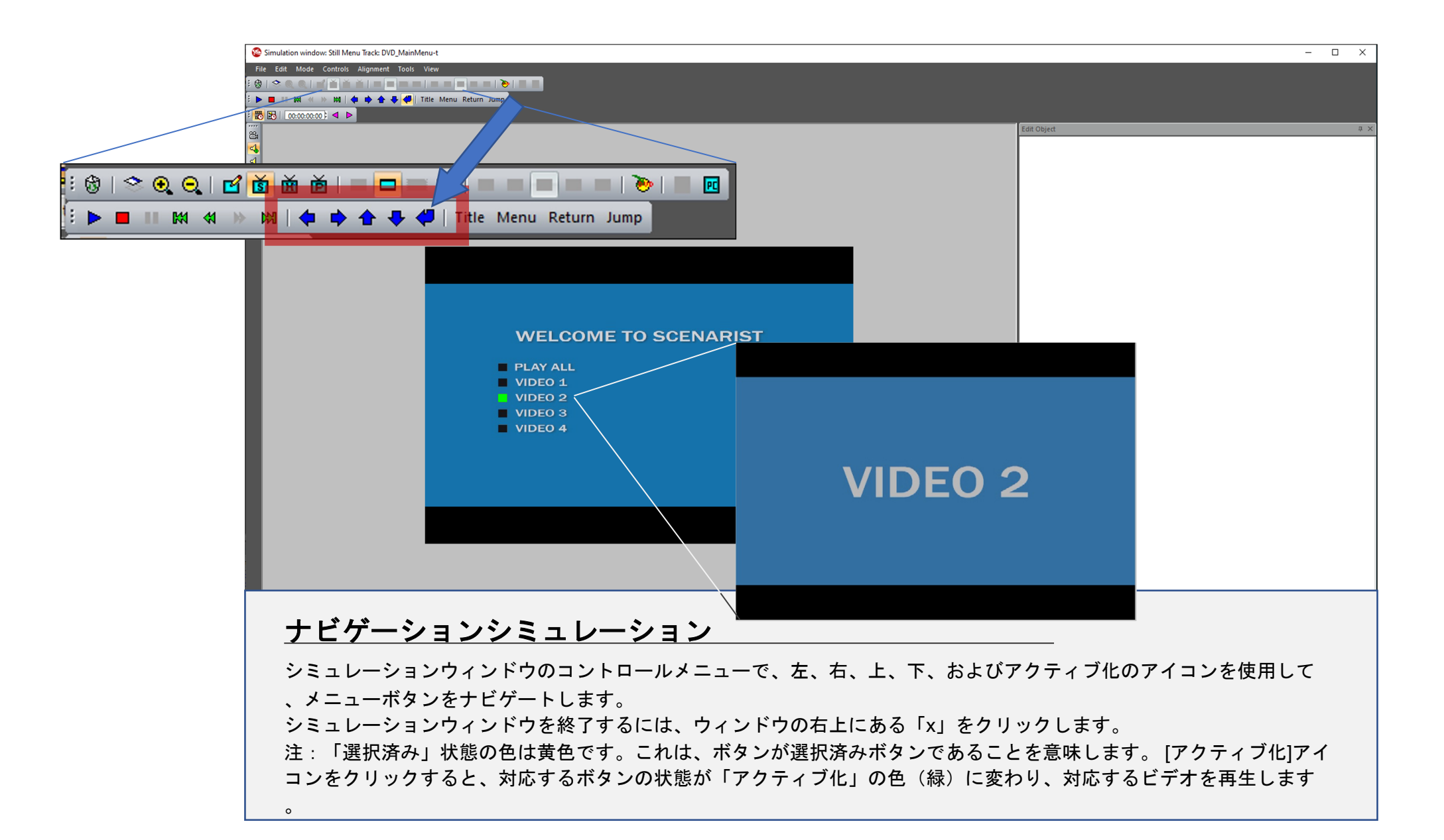

# レイアウトエディター –完成したDVDのエクスポート

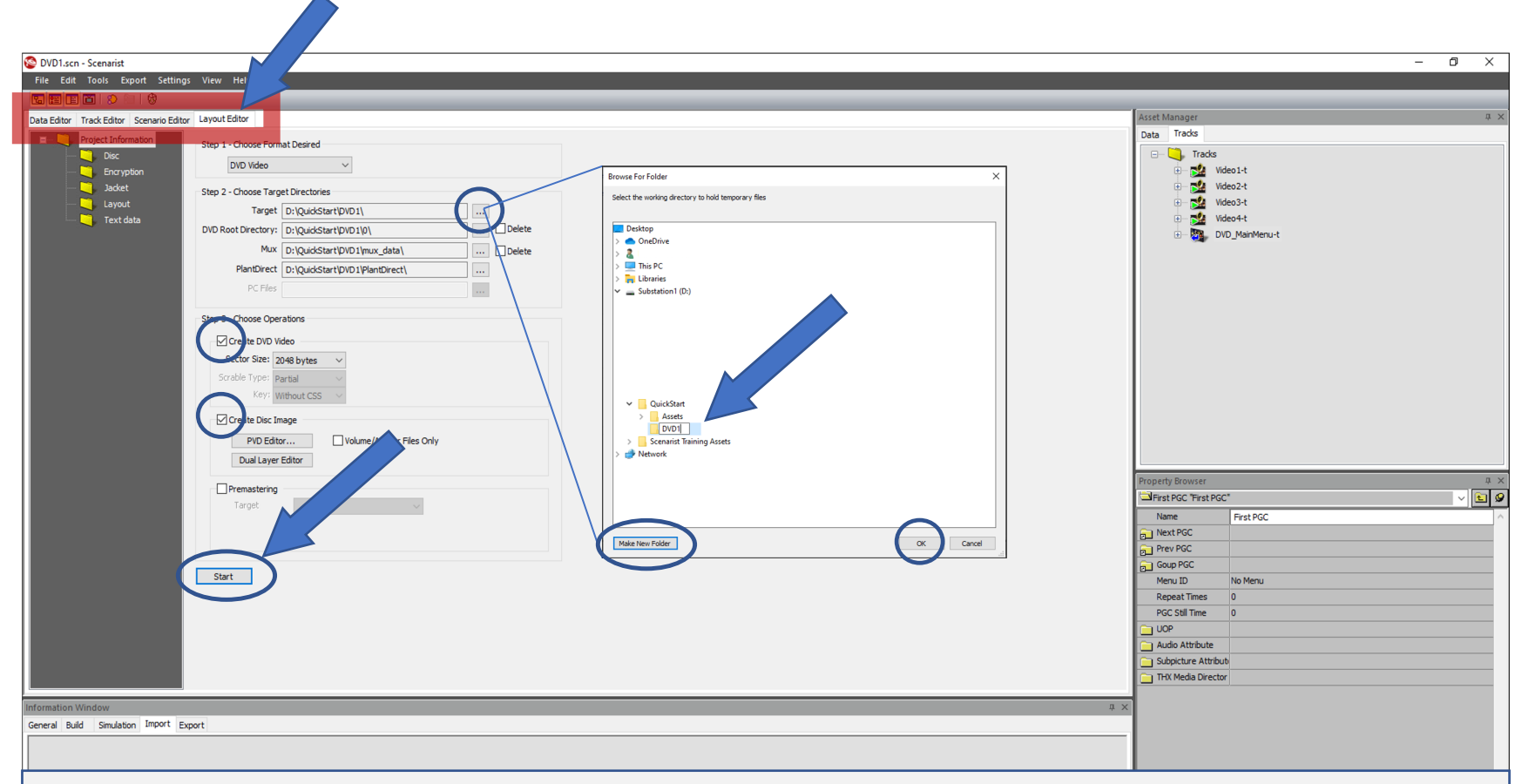

#### DVDのエクスポート

[Layout Editor]タブをクリックします。 ステップ1:選択がDVDビデオであることを確認します ステップ2:ナビゲートボタンをクリックして、DVDの宛先フォルダーを作成します。 ステップ3:[Create DVD Video]をクリックし、セクターサイズが2048であることを確認します。 次に、[Create Disc Image]チェックボックスをクリックします。 次に、[Start]をクリックします。情報ウィンドウで進行状況を監視できます。完了するとプロンプトが表示されます。

レイアウトエディター –エクスポート

| 😵 DVD1.scn - Scenarist                                                                                                    |                                                                                                    |             |                                                                                                    |                                                                                                    | - 0 ×        |
|----------------------------------------------------------------------------------------------------|----------------------------------------------------------------------------------------------------|-------------|----------------------------------------------------------------------------------------------------|----------------------------------------------------------------------------------------------------|--------------|
| <u>File Edit T</u> ools Export Settings                                                                                                    | ; ⊻iew <u>H</u> elp                                                                                                    |             |                                                                                                    |                                                                                                    |              |
| 😨 📰 🛅 📄 😰 🔝 🛛 🕸                                                                                                    |                                                                                                    |             |                                                                                                    |                                                                                                    |              |
| Data Editor Track Editor Scenario Editor                                                                                                    | Layout Editor                                                                                                    |             |                                                                                                    | Asset Manager                                                                                                    | ά Χ          |
| Data Editor Track Editor Scenario Editor<br>Project Information<br>Project Information<br>Disc<br>Disc | Layout Editor Step 1 - Choose Format Desired DVD Video Step 2 - Choose Target Directories Target DirQuidStart(DVD 1/n DVD Root Directory: DirQuidStart(DVD 1/n Mix DirQuidStart(DVD 1/nux_data) PC Files Step 3 - Choose Operations Step 3 - Choose Operations Step 3 - Choose Operations Step 3 - Choose Operations Create DVD Video Scrable Type: Partial Key: Without CSS Volume/Anchor Files Only PD Editor Volume/Anchor Files Only | Scenarist X | Asset Manager Data Trads   State State Sta |                                                                                                    |              |
| Information Window<br>General Build Smulation Import Exp<br>Info Preparing to multiplex track Vride<br>Info Multiplexing VOB 10 Juliu eXisten C<br>Info Multiplexing VOB Man Stream<br>Generating DUD files                                                                                                    | Data Layer color<br>Prenastering<br>Target<br>Start<br>Start<br>Start<br>port<br>0.0uckStartDVD1/mux_data/DVD1-V/deo4-t_tvob*.<br>VD1/mux_data/DVD1-V/deo4-t_tvob*.                                                                                                    | OK          | л х<br><br>                                                                                                    | Prior FIGC Tirrst PGC*           Name         First PGC           Net PGC         Goup PGC           Goup PGC         Goup PGC           Menu ID         No Menu           Repeat Times         0           PGC Still Time         0           Judo Attrbute         Subpicture Attrbutb           THX Media Director         THX Media Director |              |
| DVD-Video size 37.5 MB                                                                                                    |                                                                                                    |             |                                                                                                    |                                                                                                    |              |
|                                                                                                    |                                                                                                    |             | Cancel                                                                                                    |                                                                                                    |              |
| Peady                                                                                                    |                                                                                                    |             |                                                                                                    |                                                                                                    |              |
| Ktauy                                                                                                    |                                                                                                    |             |                                                                                                    |                                                                                                    | CAPINOMISCRE |
|                                                                                                    |                                                                                                    |             |                                                                                                    |                                                                                                    |              |

完成です

おめでとうございます。ScenaristSDで最初のDVDを作成しました!

#### DVDを再生する

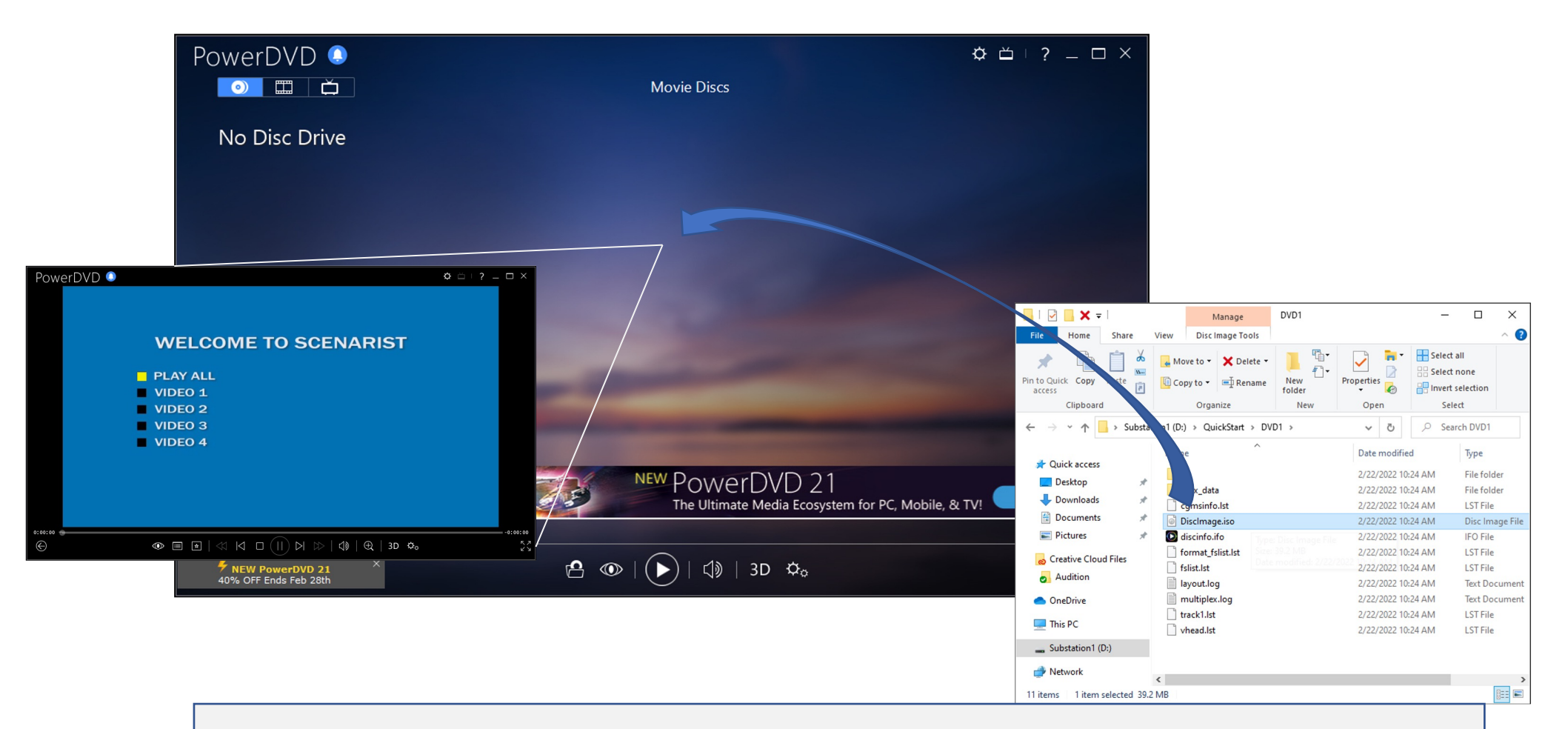

#### PowerDVDを使用したソフトウェアの再生

DVDを起動し、QuickStartディレクトリのDVD1フォルダに移動します。 [DiscImage.iso]をクリックしてPowerDVDウィンドウにドラッグします。メニューから自動的に再生が始まります。

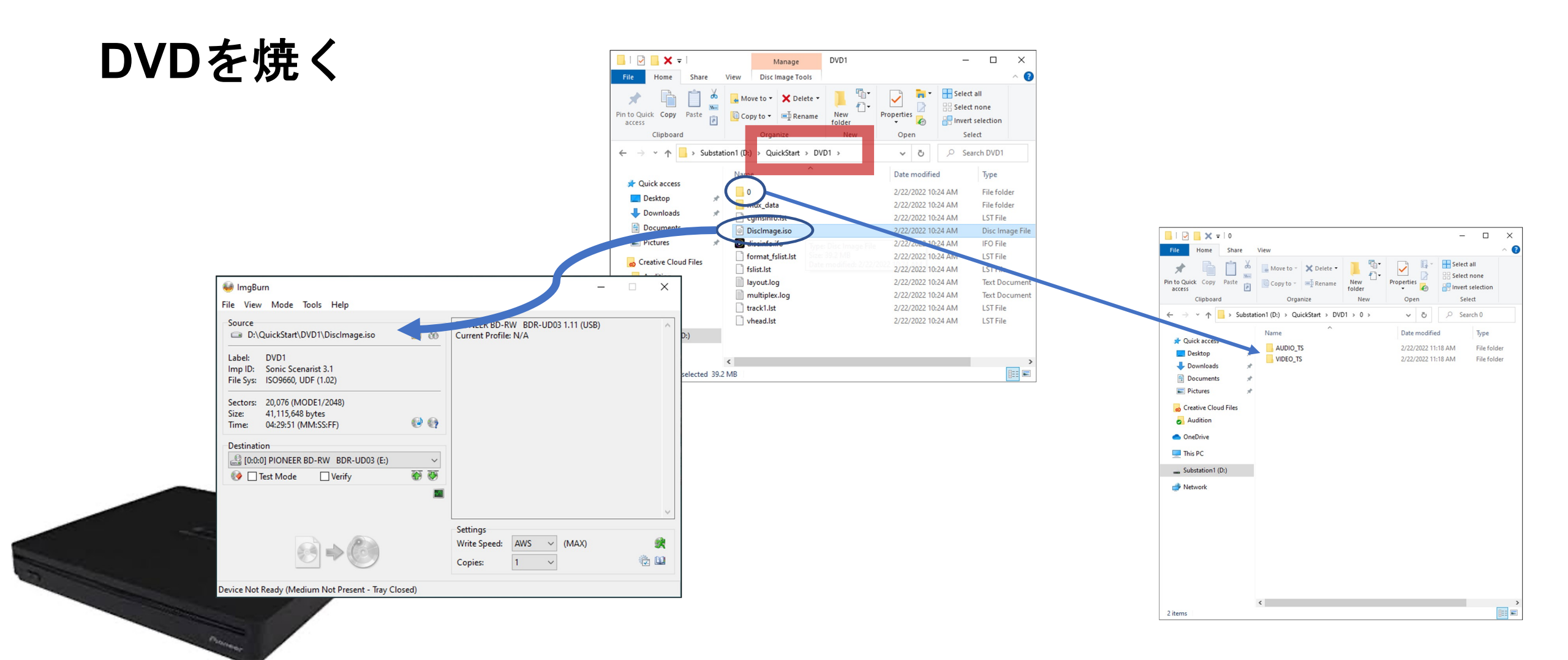

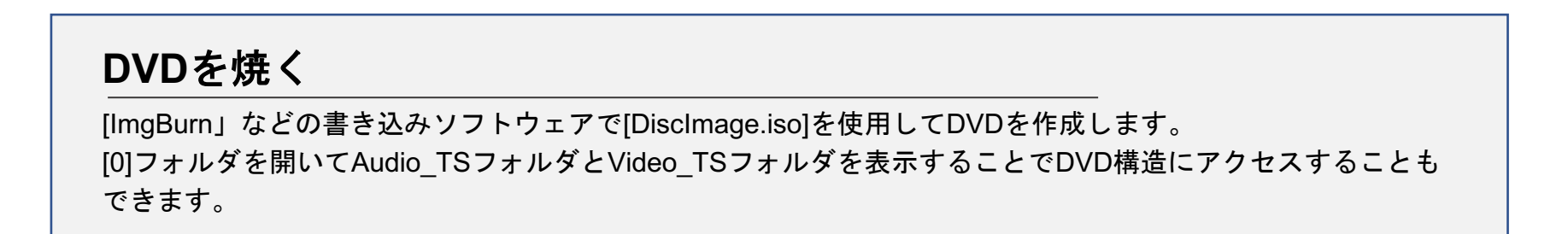

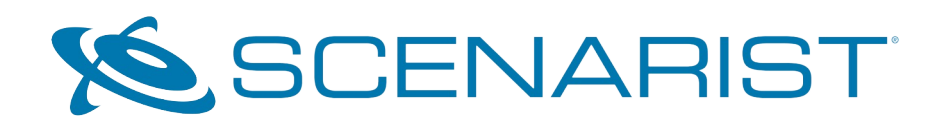

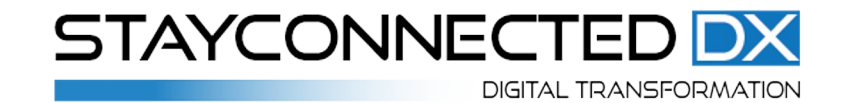

support@stayconnecteddx.com info@stayconnecteddx.com